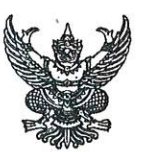

# บันทึกข้อความ

| <b>ส่วนราชการ</b> _ก' | รมปศุสัตว์ (กอง | งคลัง กลุ่มเงินทุนหมูนเวียนๆ | โทร. | ୦୭-ଚଝଳ-๔๔๔๔ ଖื่อ ๑๖๖๕) |
|-----------------------|-----------------|------------------------------|------|------------------------|
| ที่ กษ ๐๖๐๓/ว         | asosa           | ้วันที่                      | 05   | ธันวาคม ๒๕๖๔           |

เรื่อง การโอนเงินรายได้จากการผลิตและจำหน่ายด้านปศุสัตว์ ประจำปีงบประมาณ พ.ศ. ๒๕๖๕ ครั้งที่ ๒

เรียน หัวหน้าหน่วยงานสังกัดกรมปศุสัตว์

กรมปศุสัตว์ได้โอนเงินรายได้จากการผลิตและจำหน่ายด้านปศุสัตว์ ปีงบประมาณ พ.ศ. ๒๕๖๕ ครั้งที่ ๒ สำหรับงบลงทุน ของหน่วยงานสังกัดสำนักพัฒนาพันธุ์สัตว์ ตามรายละเอียดที่แนบมาพร้อมนี้ โดยหน่วยงานสามารถดาวน์โหลดรายละเอียดการโอนเงินรายได้จากการผลิตและจำหน่ายด้านปศุสัตว์ ได้ที่เว็บไซต์ของกองคลัง พี่หนิง

จึงเรียนมาเพื่อทราบและดำเนินการดังนี้

๑. ปฏิบัติตามระเบียบกระทรวงการคลังว่าด้วยการจัดซื้อจัดจ้างและการบริหารพัสดุภาครัฐ พ.ศ. ๒๕๖๐ , ระเบียบกรมปศุสัตว์ ว่าด้วยเงินรายได้จากการผลิตและจำหน่ายด้านปศุสัตว์ พ.ศ. ๒๕๖๒ และ ระเบียบอื่น ๆ ที่เกี่ยวข้องโดยเคร่งครัด

 ๒. เบิกจ่ายเงินรายได้จากการผลิตและจำหน่ายด้านปศุสัตว์ ประจำปีงบประมาณ พ.ศ. ๒๕๖๕ ตามประเภทที่ได้รับจัดสรรเงิน โดยการเบิกจ่ายเงินให้ใช้บัญชีแยกประเภทตามที่กองคลังแจ้ง และไม่ให้เกิน วงเงินที่ได้รับจัดสรร ตามรายละเอียดที่แนบ

๓. กรณีต้องการโอนเงินกลับส่วนกลาง ให้ทำหนังสือเรียนอธิบดีกรมปศุสัตว์ผ่านกองคลัง พร้อมชี้แจงเหตุผล

 ๔. รายงานผลการใช้จ่ายเงินรายได้จากการผลิตและจำหน่ายด้านปศุสัตว์ เป็นประจำทุกเดือน ผ่าน Google Sites ที่ https://sites.google.com/view/rev2565 ภายในวันที่ ๕ ของเดือนถัดไป โดยให้ตรวจสอบยอดเงินในระบบ GFMIS ด้วย

> (นายสุรเดช สมิเปรม) รองอธิบดี ปฏิบัติราชการแทน อธิบดีกรมปศุสัตว์

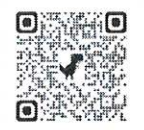

QR code แบบรายงาน

### รายชื่อแนบ หนังสือ ที่ กษ ๐๖๐๓⁄ ว ๓๑๒๑๙ ลงวันที่ ๑๖ ธันวาคม ๒๕๖๔

- ๑. ผู้อำนวยการศูนย์วิจัยและบำรุงพันธุ์สัตว์ปราจีนบุรี
- ๒. ผู้อำนวยการศูนย์วิจัยและบำรุ่งพันธุ์สัตว์บุรีรัมย์
- ๓. ผู้อำนวยการศูนย์วิจัยและบำรุ่งพันธุ์สัตว์นครพนม

#### รายละเอียดการโอนเงินรายได้จากการผลิตและจำหน่ายด้านปศุสัตว์

#### ประจำปีงบประมาณ พ.ศ.2565 ครั้งที่ 2

#### งบลงทุน - ค่าครุภัณฑ์และสิ่งก่อสร้าง

| ลำดับท็ | รหัสเจ้าของ<br>บัญชีเงินฝาก | ชื่อเจ้าของบัญชีเงินฝาก                | ศูนย์ต้นทุน | ชื่อหน่วยงาน                            | -/+ | รหัส<br>เงินฝากคลัง | แหล่ง<br>ของเงิน | รหัส<br>งบประมาณ | รหัส<br>กิจกรรมหลัก | จำนวนเงิน<br>(บาท) |
|---------|-----------------------------|----------------------------------------|-------------|-----------------------------------------|-----|---------------------|------------------|------------------|---------------------|--------------------|
| 1       | 0700600000                  | กรมปศุสัตว์                            | 0700600000  | กรมปศุสัตว์                             | -   | 00761               | 6526000          | 07006            | P1000               | 363,000.00         |
| 2       | 0700600019                  | ศูนย์วิจัยและพัฒนาสัตว์ปีก             | 0700600023  | ศูนย์วิจัยและบำรุงพันธุ์สัตว์ปราจีนบุรี | +   | 10761               | 6526000          | 07006            | P2500               | 119,000.00         |
| 3       | 0700600030                  | ศูนย์วิจัยและบำรุงพันธุ์สัตว์บุรีรัมย์ | 0700600030  | ศูนย์วิจัยและบำรุงพันธุ์สัตว์บุรีรัมย์  | +   | 10761               | 6526000          | 07006            | P3100               | 170,000.00         |
| 4       | 0700600036                  | ศูนย์วิจัยและบำรุงพันธุ์สัตว์นครพนม    | 0700600036  | ศูนย์วิจัยและบำรุงพันธุ์สัตว์นครพนม     | +   | 10761               | 6526000          | 07006            | P4800               | 74,000.00          |

#### รายละเอียดประกอบการโอน

### เงินรายได้จากการผลิตและจำหน่ายด้านปศุสัตว์ ประจำปีงบประมาณ พ.ศ.2565 ครั้งที่ 2

รหัสต่าง ๆ ที่ใช้ในการบันทึกข้อมูลผ่านระบบ e-GP และ PO สำหรับการเบิกจ่ายเงินรายได้จากการผลิตและจำหน่ายด้านปศุสัตว์

รหัสแหล่งของเงิน ระบุ 6526000

รหัสงบประมาณ ระบุ 07006

รหัสเงินฝากคลัง ระบุ 10761

รหัสเจ้าของบัญชีเงินฝากคลัง ระบุ ศูนย์ต้นทุนของหน่วยงานเบิกจ่าย

รหัสกิจกกรมหลัก ระบุ P(ตามด้วยรหัสพื้นที่ 4 หลัก)

|       |                                         |                          | งบลงทุน ประเภทการจัดซื้อ ระบุ S |                      |               |
|-------|-----------------------------------------|--------------------------|---------------------------------|----------------------|---------------|
| 85°°° |                                         | ครุภัณฑ์การเกษตร         | ครุภัณฑ์งานบ้านงานครัว          | สิ่งก่อสร้าง         | ເດຍເອີຍນີ້ວາມ |
| สาขบท | 2017 101 LT                             | บัญชีพักครุภัณฑ์การเกษตร | บัญชีพักครุภัณฑ์งานบ้านงานครัว  | บัญชีพักสิ่งก่อสร้าง | 3.191/171/017 |
|       |                                         | 1206050102               | 1206120102                      | 1205040102           |               |
| 1     | ศูนย์วิจัยและบำรุงพันธุ์สัตว์ปราจีนบุรี |                          |                                 | 119,000.00           | 119,000.00    |
| 2     | ศูนย์วิจัยและบำรุงพันธุ์สัตว์บุรีรัมย์  | 170,000.00               |                                 |                      | 170,000.00    |
| 3     | ศูนย์วิจัยและบำรุงพันธุ์สัตว์นครพนม     | 55,000.00                | 19,000.00                       |                      | 74,000.00     |
|       | รวมเป็นเงิน                             | 225,000.00               | 19,000.00                       | 119,000.00           | 363,000.00    |

## รายละเอียดประกอบการโอน งบลงทุน - ค่าครุภัณฑ์และสิ่งก่อสร้าง

# เงินรายได้จากการผลิตและจำหน่ายด้านปศุสัตว์ ประจำปีงบประมาณ พ.ศ.2565 ครั้งที่ 2

| ลำดับที่ | หน่วยงาน    | າບ             | ประเภท               | รายการ                                                    | จำนวน (หน่วย) | จำนวนเงิน  |
|----------|-------------|----------------|----------------------|-----------------------------------------------------------|---------------|------------|
| 1        | ศูนย์วิจัยเ | เละบำรุงพันธุ์ | ส์สัตว์ปราจีนบุรี    |                                                           |               | 119,000.00 |
|          |             | งบลงทุน        | ปรับปรุงสิ่งก่อสร้าง | - ปรับปรุงโรงเลี้ยงกระบือพ่อพันธุ์ แบบขังเดี่ยว จุ 20 ตัว | 1 งาน         | 119,000.00 |
| 2        | ศูนย์วิจัยเ | เละบำรุงพันธุ์ | ส์สัตว์บุรีรัมย์     |                                                           |               | 170,000.00 |
|          |             | งบลงทุน        | ครุภัณฑ์การเกษตร     | - เครื่องปลูกมันสำปะหลัง                                  | 1 เครื่อง     | 120,000.00 |
|          |             |                |                      | - เครื่องขุดมันสำปะหลัง                                   | 1 เครื่อง     | 50,000.00  |
| 3        | ศูนย์วิจัยเ | เละบำรุงพันธุ์ | ส์สัตว์นครพนม        |                                                           |               | 74,000.00  |
|          |             | งบลงทุน        | ครุภัณฑ์การเกษตร     | - เครื่องหว่านปุ๋ยวิทยาศาสตร์ ขนาด 500 ลิตร               | 1เครื่อง      | 55,000.00  |
|          |             |                | ครุภัณฑ์การเกษตร     | - เครื่องตัดหญ้าแบบข้อแข็ง                                | 2 เครื่อง     | 19,000.00  |
|          |             |                |                      |                                                           |               | 363,000.00 |

#### คู่มือการกรอกข้อมูลรายงานการใช้จ่ายเงินนอกงบประมาณ

### เงินรายได้จากการผลิตและจำหน่ายด้านปศุสัตว์ ประจำปีงบประมาณ พ.ศ. 2565

#### ผ่าน Google sites และ Google Sheet

รายงานการใช้จ่ายเงินนี้ สำหรับ หน่วยงานในสังกัดสำนักพัฒนาพันธุ์สัตว์ , หน่วยงานในสังกัดสำนักพัฒนา อาหารสัตว์ และสำนักเทคโนโลยีชีวภาพการผลิตปศุสัตว์รวมถึงหน่วยงานในสังกัด ใช้รายงานการเบิกจ่ายเงิน ตามที่คณะกรรมการบริหารเงินรายได้จากการผลิตและจำหน่ายด้านปศุสัตว์ อนุมัติให้ใช้เงินรายได้จากการ ผลิตและจำหน่ายด้านปศุสัตว์ เป็นค่าใช้จ่ายในการดำเนินงานด้านการผลิต โดยแสดงรายการและจำนวนเงิน ตามแผนการใช้จ่ายเงินที่ได้รับอนุมัติทั้งปี ดังนี้

1. ค่าจ้างเหมาบริการบุคคล จัดสรรให้ครั้งแรกตามจำนวนเงินที่ได้รับอนุมัติให้จ้างทั้งปี โดยจำแนกเป็น

- จ้างต่อเนื่อง จากเงินรายได้จากการผลิตและจำหน่ายด้านปศุสัตว์ปีงบประมาณ พ.ศ. 2564 จำนวน 12 เดือน ตั้งแต่วันที่ 1 ตุลาคม 2564

- จ้างต่อเนื่อง โดยเปลี่ยนแหล่งเงินจากเงินงบประมาณ ปีงบประมาณ พ.ศ. 2564 จำนวน 12 เดือน ตั้งแต่วันที่ 1 ตุลาคม 2564

- จ้างอัตราใหม่ ในปีงบประมาณ พ.ศ. 2565 จำนวน 11 เดือน ตั้งแต่วันที่ 1 พฤศจิกายน 2564
2. รายการที่ต้องดำเนินการจัดซื้อจัดจ้างอื่น ๆ ให้หน่วยงานดำเนินการจัดซื้อจัดจ้างในระบบ e-GP
เมื่อถึงขั้นตอนประกาศผลผู้ชนะในระบบ e-GP แล้ว จึงเสนอเรื่องขอรับการจัดสรรเงินผ่านสำนักต้นสังกัด และ
<u>เมื่อหน่วยงานได้รับจัดสรรเงินแล้วจึงจะสามารถก่อหนี้ผูกพันได้ และต้องเบิกจ่ายเงินให้เสร็จสิ้นภายในวันที่</u>
<u>30 กันยายน 2565</u>

\*ข้อควรระวัง\* ชื่อรายการที่จัดซื้อจัดจ้าง ต้องตรงกับชื่อรายการตามที่ได้รับอนุมัติจากคณะกรรมการฯ และ เอกสารประกอบทุกฉบับต้องใช้ชื่อรายการให้ถูกต้องตรงกันทั้งหมด โดยใช้รหัสต่าง ๆ ดังนี้

- 💠 รหัสงบประมาณ 07006
- รหัสกิจกรรมหลัก PXXXX (Pตามด้วยรหัสพื้นที่)
- 🛠 รหัสแหล่งของเงิน 6526000

สำเนาเอกสารการจัดซื้อจัดจ้างในระบบ e-GP ที่ใช้ประกอบการขอรับการจัดสรรเงิน

- 1. <u>กรณีการซ่อมแซม</u>
  - กรณีซ่อมแซมครุภัณฑ์
    - 1. สรุปผลการจัดซื้อจัดจ้าง จากระบบ e-GP
    - 2. ประกาศผลผู้ชนะในระบบ e-GP
    - 3. ใบเสนอราคา
    - 4. ทะเบียนคุมทรัพย์สิน

- กรณีซ่อมแซมสิ่งก่อสร้าง
  - 1. สรุปผลการจัดซื้อจัดจ้าง จากระบบ e-GP
  - 2. ประกาศผลผู้ชนะในระบบ e-GP
  - 3. ใบเสนอราคา
  - แบบแสดงรายการ ปริมาณงาน และราคา (ปร.4) และ แบบสรุปค่าก่อสร้าง (ปร.5) (ของผู้เสนอราคาได้)
  - แบบแสดงรายการ ปริมาณงาน และราคา (ปร.4) และ แบบสรุปค่าก่อสร้าง (ปร.5) (ราคากลาง)
  - 6. ทะเบียนคุมทรัพย์สิน

#### กรณีซื้อครุภัณฑ์ / สิ่งก่อสร้างหรือปรับปรุงสิ่งก่อสร้าง

- กรณีซื้อครุภัณฑ์
  - 1. สรุปผลการจัดซื้อจัดจ้าง จากระบบ e-GP
  - 2. ประกาศผลผู้ชนะในระบบ e-GP
  - 3. ใบเสนอราคา
  - 4. รายละเอียดคุณลักษณะเฉพาะ (ของกรมปศุสัตว์)
- กรณีสิ่งก่อสร้าง
  - 1. สรุปผลการจัดซื้อจัดจ้าง จากระบบ e-GP
  - 2. ประกาศผลผู้ชนะในระบบ e-GP
  - 3. ใบเสนอราคา
  - แบบแสดงรายการ ปริมาณงาน และราคา (ปร.4) และ แบบสรุปค่าก่อสร้าง (ปร.5) (ของผู้เสนอราคาได้)
  - แบบแสดงรายการ ปริมาณงาน และราคา (ปร.4) และ แบบสรุปค่าก่อสร้าง (ปร.5) (ราคากลาง)
  - 6. ทะเบียนคุมทรัพย์สิน

<u>สำเนาเอกสารทุกฉบับ ให้เจ้าหน้าที่ผู้ได้รับคำสั่งแต่งตั้งให้เป็นเจ้าหน้าที่พัสดุของหน่วยงานนั้น เป็นผู้ลงนาม</u> <u>รับรองสำเนาถูกต้อง</u>

# ขั้นตอนการรายงานการใช้จ่ายเงินนอกงบประมาณ เงินรายได้จากการผลิตและจำหน่ายด้านปศุสัตว์ ประจำปีงบประมาณ พ.ศ. 2565

เปิดเว็บไซต์ไปที่ https://sites.google.com/view/rev2565/ เมื่อเปิดเว็บไซต์แล้ว จะพบหน้าแรก ของการรายงาน แสดงตามรูปภาพที่ 1

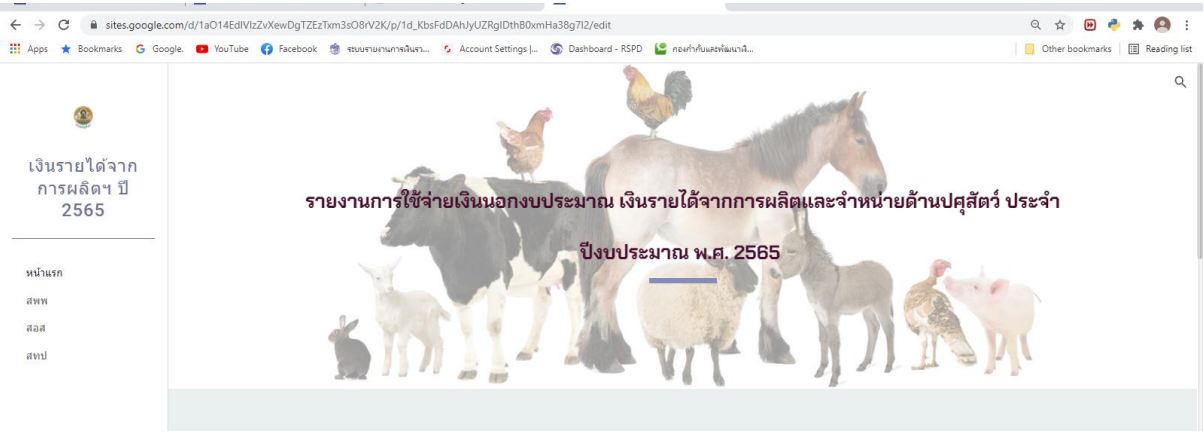

รูปภาพที่ 1

ที่หน้าแรกเมื่อเลื่อนลงด้านล่างจะมีคำอธิบายเกี่ยวกับการรายงาน และลิงค์เว็บไปอีกหน้าเพจที่เกี่ยวข้อง แสดง ตามรูปภาพที่ 2 และ รูปภาพที่ 3

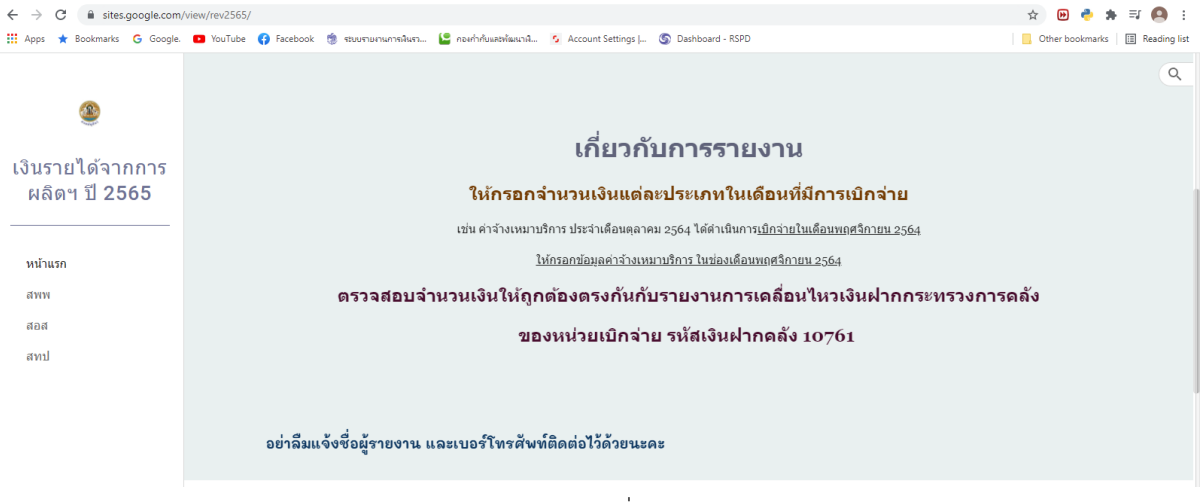

รูปภาพที่ 2

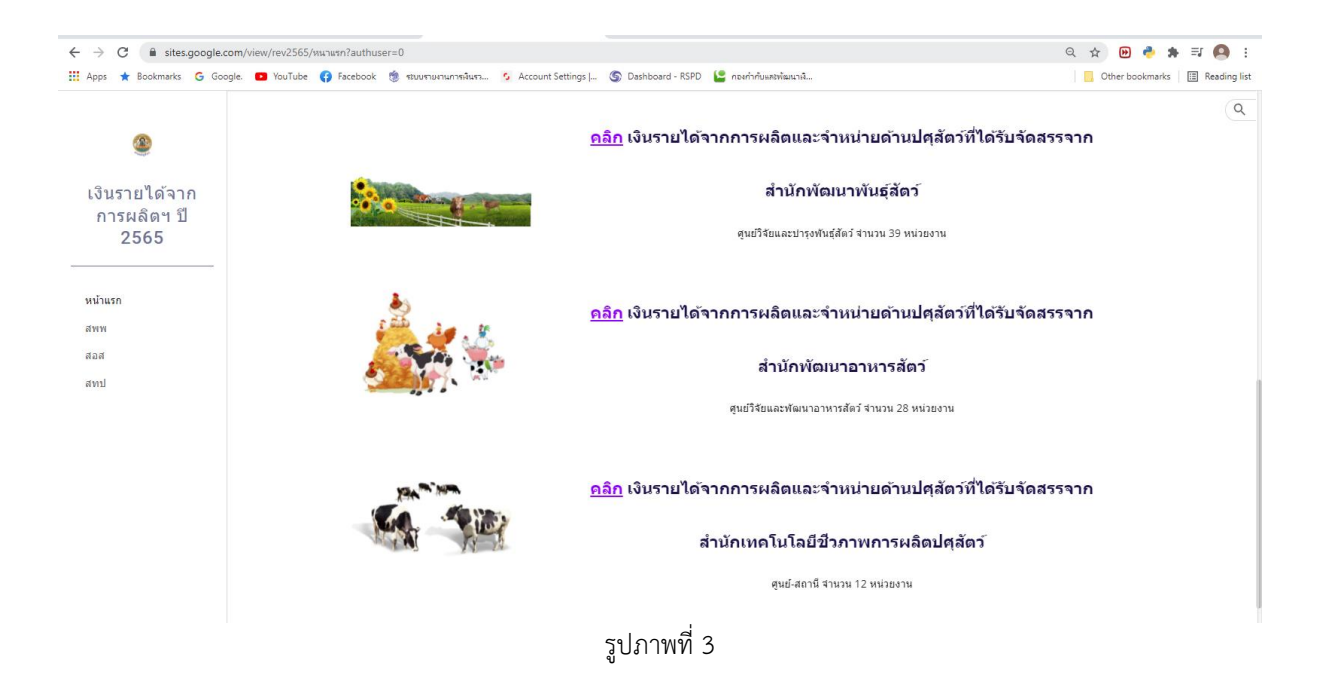

#### เงินรายได้จากการผลิตและจำหน่ายด้านปศุสัตว์ที่ได้รับจัดสรรจากสำนักพัฒนาพันธุ์สัตว์

 ให้เลือกเข้าไปรายงานการใช้จ่ายเงินค่ารายได้ฯ โดยกดลิงค์เว็บ ตรงคำว่า สพพ<sup>(1)</sup> ที่เมนูทางลัดด้าน ช้ายมือ , รูปภาพ<sup>(2)</sup> หรือคำว่า คลิก<sup>(3)</sup> ด้านหน้าหัวข้อ <u>เงินรายได้จากการผลิตและจำหน่ายด้านปศุสัตว์ที่รับ</u> <u>จัดสรรจากสำนักพัฒนาพันธุ์สัตว์</u> ตามรูปภาพที่ 4

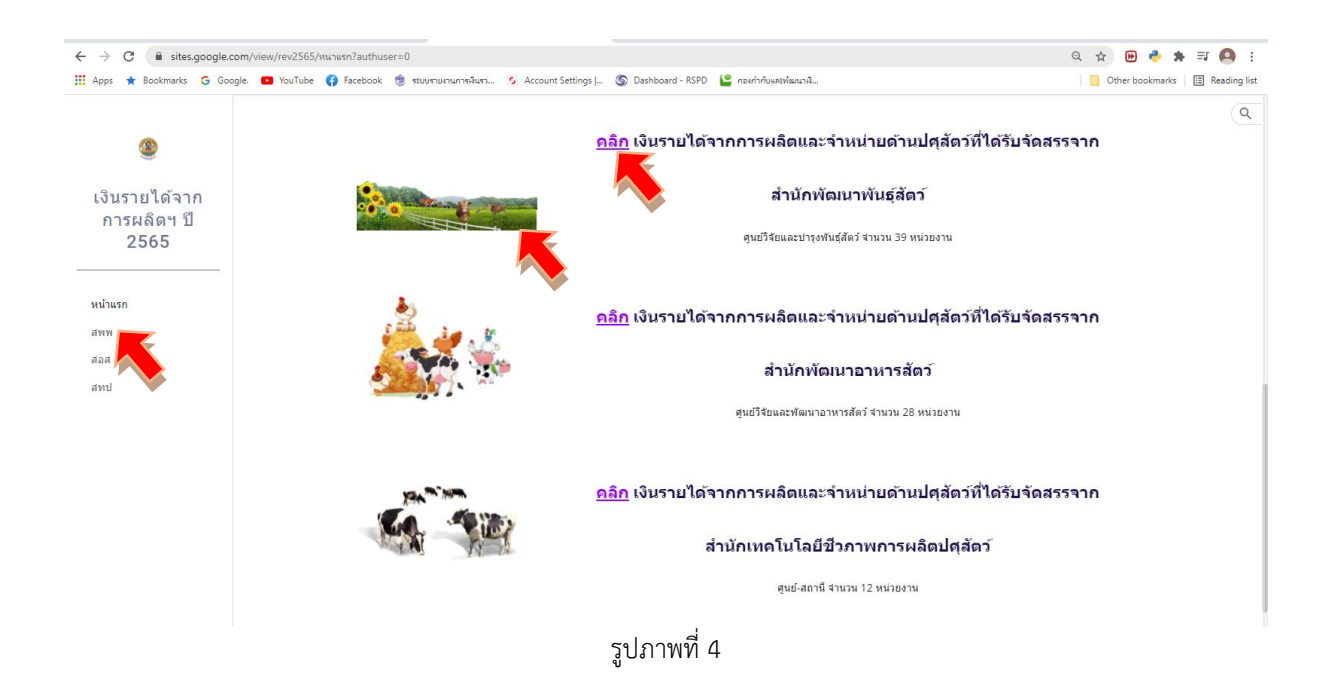

 เข้าสู่หน้าเพจเงินรายได้จากการผลิตและจำหน่ายด้านปศุสัตว์ที่ได้รับจัดสรรจากสำนักพัฒนาพันธุ์สัตว์ ให้รายงานผลการเบิกจ่ายเงินรายได้จากการผลิตฯ ผ่าน Google Sheet โดยคลิกเลือกจากหัวข้อ สพพ. ทั้ง 8 กลุ่ม แสดงตามรูปภาพที่ 5

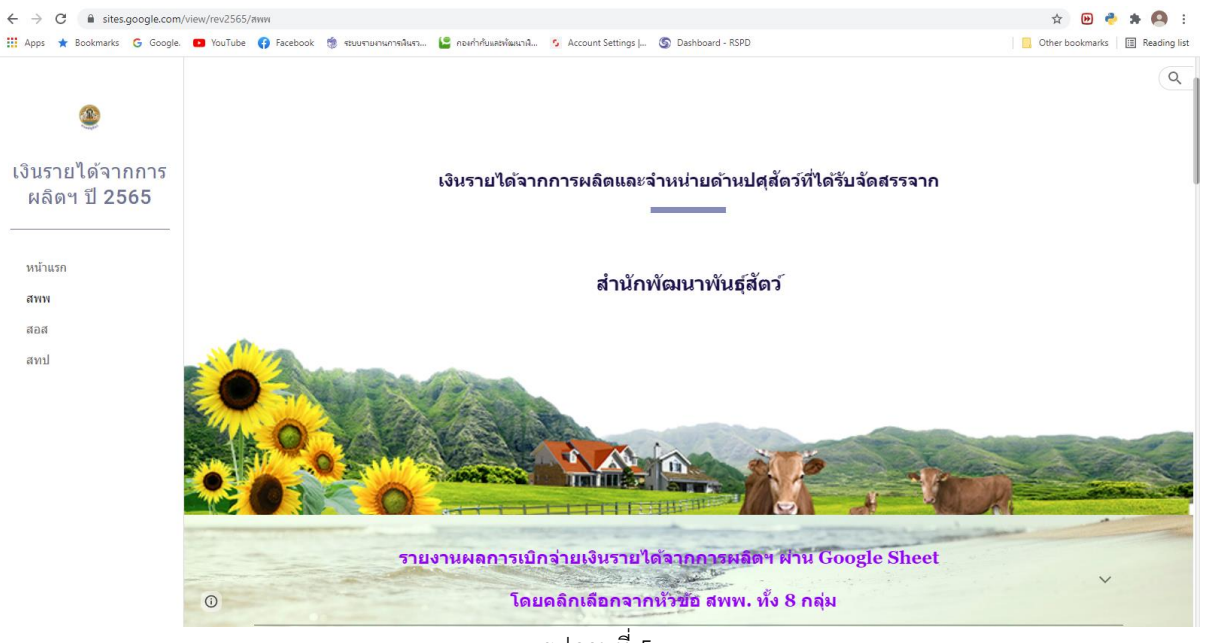

รูปภาพที่ 5

เมื่อเลื่อนลงด้านล่างจะพบลิงค์เว็บไปหน้า Google Sheet ของ สพพ. ทั้ง 8 กลุ่ม แสดงตามรูปภาพที่ 6 – 9

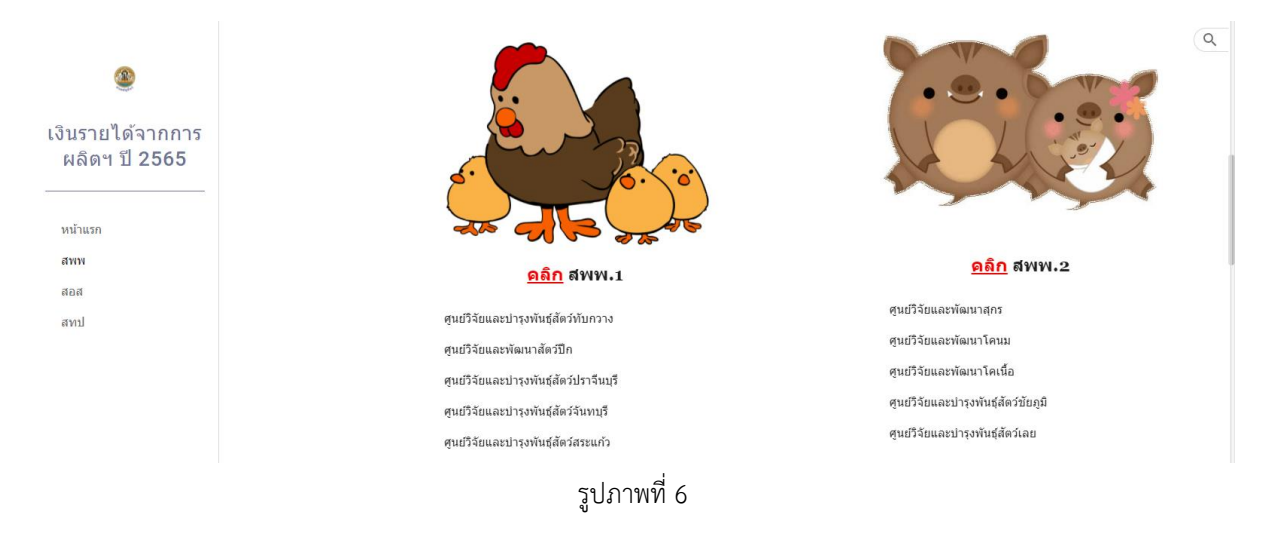

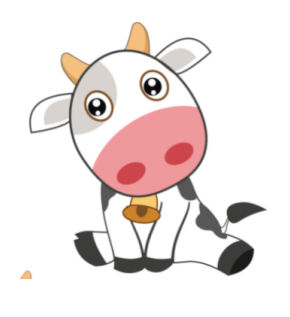

Q

Q

#### <u>ดลิก</u> สพพ.4

ศูนย์วิจัยและบำรุงพันธุ์สัตว์อุดรธานี ศูนย์วิจัยและบ่ารุงพันธุ์สัตว์สกลนคร ศูนย์วิจัยและบ่ารุงพันธุ์สัตว์นครพนม ศูนย์วิจัยและบ่ารุงพันธุ์สัตว์เชี่ยงใหม่ ศูนย์วิจัยและปารุงพันธุ์สัตว์แพร่

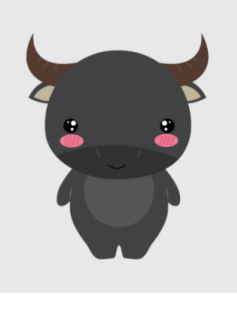

2

เงินรายได้จากการ ผลิตฯ ปี 2565

R

เงินรายได้จากการ ผลิตฯ ปี 2565

8

เงินรายได้จากการ ผลิตฯ ปี 2565

หน้าแรก สพพ สอส สทป

หน้าแรก สพพ สอส สทป

หน้าแรก สพพ สอส สทาไ

#### <u>ดลิก</u> สพพ.3

ศนย์วิจัยและพัฒนากระบือ ศูนย์วิจัยและบ่ารุงพันธุ์สัตว์บุรีรัมย์ ศูนย์วิจัยและบ่ารุงพันธุ์สัตว์ศรีสะเกษ ศูนย์วิจัยและปารุงพันธุ์สัตว์ท่าพระ ศูนย์วิจัยและปารุงพันธุ์สัตว์อุบลราชธานี

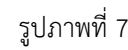

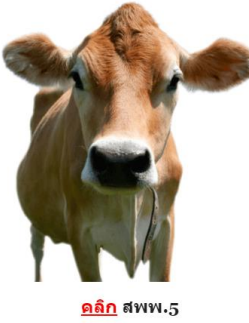

ศูนย์วิจัยและบ่ารุงพันธุ์สัตว์พะเยา ศูนย์วิจัยและปารุงพันธุ์สัตว์แม่ฮ่องสอน ศูนย์วิจัยและปารุงพันธุ์สัตว์ดาก

ศูนย์วิจัยและปารุงพันธุ์สัตว์นครสวรรค์ ศูนย์วิจัยและปารุงพันธุ์สัตว์พิษณุโลก

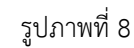

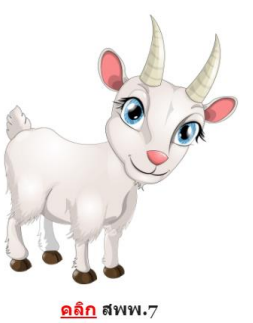

ศูนย์วิจัยและพัฒนาแพะแกะ ศูนย์วิจัยและบำรุงพันธุ์สัตว์เทพา ศูนย์วิจัยและบ่ารุงพันธุ์สัตว์ดรัง ศูนย์วิจัยและบำรุงพันธุ์สัตว์ปัดดานี ศูนย์วิจัยและปารุงพันธุ์สัตว์ระยอง

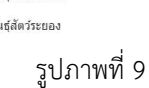

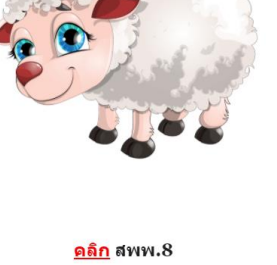

ศูนย์วิจัยและปารุงพันธุ์สัตว์อุทัยธานี ศูนย์วิจัยและบำรุงพันธุ์สัตว์ประจวบคีรีขันธ์ ศูนย์วิจัยและบำรุงพันธุ์สัตว์นราธิวาส ศูนย์วิจัยและปารุงพันธุ์สัตว์มหาสารคาม

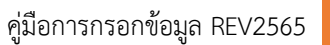

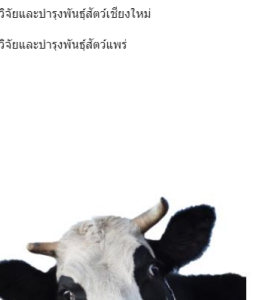

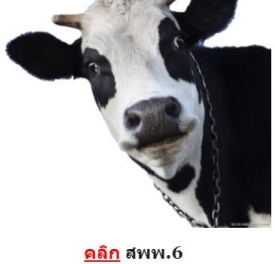

ศูนย์วิจัยและปารุงพันธุ์สัตว์หนองกวาง ศูนย์วิจัยและบ่ารุงพันธุ์สัตว์สุพรรณบุรี ศูนย์วิจัยและปารุงพันธุ์สัตว์สุราษฎร์ธานี ศูนย์วิจัยและปารุงพันธุ์สัตว์นครศรีธรรมราช ศูนย์วิจัยและปารุงพันธุ์สัตว์กระบึ่

Q

 3. ให้เลือกเข้าไปรายงานผลการเบิกจ่ายเงินรายได้ฯ ผ่าน Google Sheet โดยกดลิงค์เว็บ ตรง รูปภาพ<sup>(1)</sup> ด้านบน หรือคำว่า คลิก<sup>(2)</sup> ด้านหน้าหัวข้อ สพพ. ทั้ง 8 ตามรายชื่อหน่วยงานในกลุ่มนั้น ๆ ตาม รูปภาพที่ 10

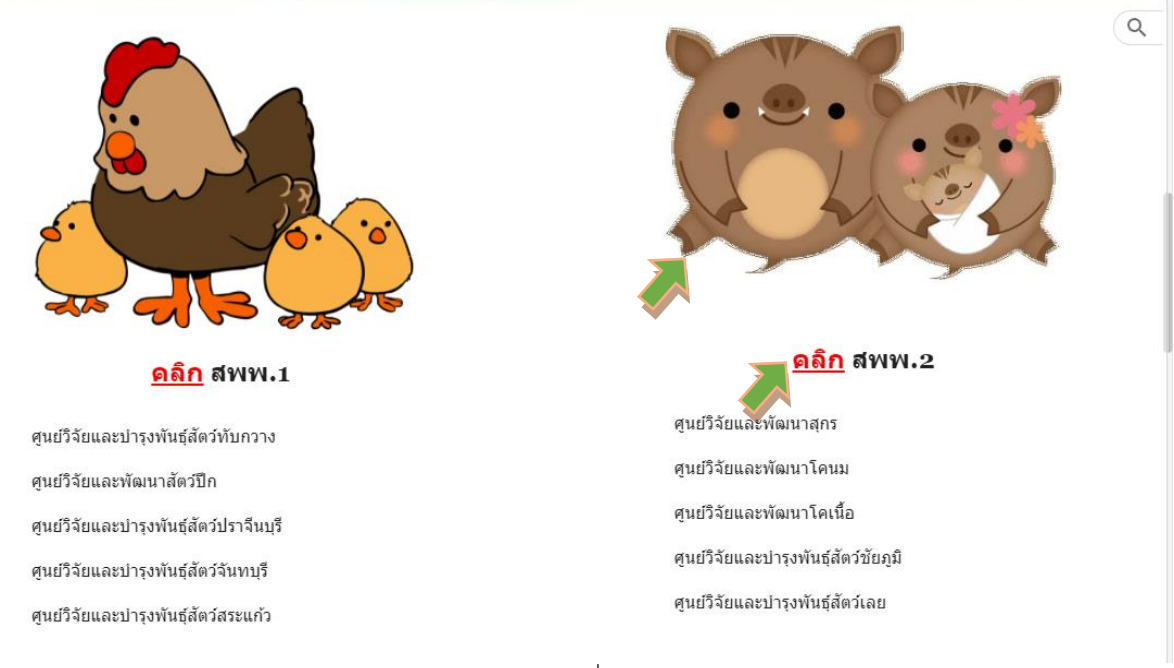

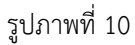

4. เมื่อกดลิงค์เว็บไปหน้า Google Sheet แล้ว จะแสดงตามรูปภาพที่ 11 (กรณีผู้ใช้ยังไม่ลงชื่อเข้าสู่ ระบบด้วย gmail)

| <b>e</b> 7 | - 100% -             |                                                                 |            |                            |               |                  |         |              |              |           | • — • •     |
|------------|----------------------|-----------------------------------------------------------------|------------|----------------------------|---------------|------------------|---------|--------------|--------------|-----------|-------------|
| n          | •   <i>f</i> x   ราย | านการใช้จ่ายเงินนอกงบประมาณ เงินรายได้จากการผลิดและจำหน่ายด้านป | (สัตว์     |                            |               |                  |         |              |              |           |             |
| A          | В                    | C D E F                                                         | G          | Н                          | 1             | J                | К       | < > U        | V            | W         | X           |
|            |                      | รายงานกา                                                        | ใช้จ่ายเงิ | นนอกงบประมาณ เงินรายไ      | ด้จากการผลิตแ | ละจำหน่ายด้านปศุ | สัตว์   |              |              |           |             |
|            |                      | ทา                                                              | วยงานสัง   | กัดสำนักพัฒนาพันธุ์สัตว์ ป | ระจำปึงบประม  | าณ พ.ศ. 2565     |         |              |              |           |             |
|            |                      |                                                                 |            |                            |               |                  |         |              |              |           |             |
| ลำดัเ      | มที่ รหัสศูนย์ต้นทุน | หน่วยงาน รายการ                                                 | จำนวเ      | เ ได้รับจัดสรรงบประมาณ     |               | เปิกจ่าย         |         | เปิกจ่ายสะสม | คงเหลือ      | ผู้รายงาน | เบอร์ติดต่อ |
| -          |                      |                                                                 | _          | (บาท)                      | ตุลาคม        | พฤศจิกายน        | ธันวาคม |              |              |           |             |
| 1          | 0700600024           | ศูนย์วิจัยและพัฒนาสุกร                                          |            |                            |               |                  |         |              |              |           |             |
|            |                      | งบดำเนินงาน                                                     |            |                            |               |                  |         |              |              |           |             |
|            |                      | ค่าจ้างเหมาบริการ                                               |            |                            |               |                  |         |              |              |           |             |
|            |                      | จ้างเหมาบริการช่วยงานสัตวบาล อัตราเดือนละ 8,000 บาง             | 7          | 672,000.00                 |               |                  |         | 0.00         | 672,000.00   |           |             |
|            |                      | จ้างเหมาบริการงานห้องปฏิบัติการ อัตราเดือนละ 15,000             | มาที่ 1    | 180,000.00                 |               |                  |         | 0.00         | 180,000.00   |           |             |
|            |                      | จ้างเหมาบริการจัดเก็บและบันทึกข้อมูล อัตราเดือนละ 10,0          | 00 1       | 120,000.00                 |               |                  |         | 0.00         | 120,000.00   |           |             |
|            |                      | จ้างเหมาบริการข่างทั่วไป อัตราเดือนละ 8,000 บาท                 | 1          | 96,000.00                  |               |                  |         | 0.00         | 96,000.00    |           |             |
|            |                      | จ้างเหมาบริการรักษาความปลอดภัย อัตราเดือนละ 8,000               | มาา 2      | 192,000.00                 |               |                  |         | 0.00         | 192,000.00   |           |             |
|            |                      | ช่อมแซมครุภัณฑ์การเกษตร                                         |            |                            |               |                  |         |              |              |           |             |
|            |                      | รถฟาร์มแทรกเตอร์ (ทะเบียนคุม 10000009735)                       | 1          | 121,210.00                 |               |                  |         | 0.00         | 121,210.00   |           |             |
|            |                      | รถฟาร์มแทรกเตอร์ (ทะเบียนคุม 100000052301)                      | 1          | 11,730.00                  |               |                  |         | 0.00         | 11,730.00    |           |             |
|            |                      | รวมงบดำเนินงาน                                                  |            | 1,392,940.00               | 0.00          | 0.00             | 0.00    | 0.00         | 1,392,940.00 |           |             |

รูปภาพที่ 11

# หรือตามรูปภาพที่ 12 (กรณีผู้ใช้ลงชื่อเข้าสู่ระบบด้วย gmail แล้ว)

| 5  | ~ 5 7                | 100% 👻     | B % .0 .00 123 TH Sarabu 16 - E                             | I         | ÷ A ♦ ⊞ 53                 | - = - <sup>+</sup> / <sub>↓</sub> | -   P-           | eə ⊞ ≣ ₹ | 7 - Σ -      |              | •         |             |
|----|----------------------|------------|-------------------------------------------------------------|-----------|----------------------------|-----------------------------------|------------------|----------|--------------|--------------|-----------|-------------|
| V1 | - fx   s             | ายงานการใ  | เข้ายเงินนอกงบประมาณ เงินรายได้จากการผลิดและจำหน่ายด้านปสสั | ลว่       | _                          |                                   |                  |          |              |              |           |             |
|    | A B                  | C D        | E F                                                         | G         | Н                          | 1                                 | J                | К        | • • U        | V            | W         | Х           |
|    |                      |            | รายงานการใช                                                 | ไจ่ายเงิา | นนอกงบประมาณ เงินรายไ      | ด้จากการผลิตแ                     | ละจำหน่ายด้านปศุ | สัตว์    |              |              |           |             |
|    |                      |            | หม่วย                                                       | งานสัง    | กัดสำนักพัฒนาพันธุ์สัตว์ ป | lระจำปังบประม                     | าณ พ.ศ. 2565     |          |              |              |           |             |
|    |                      |            |                                                             |           |                            |                                   |                  |          |              |              |           |             |
| สำ | ดับที่ รหัสศูนย์ด้นา | กุน หน่วย  | งาน รายการ                                                  | จำนวน     | เ ได้รับจัดสรรงบประมาณ     |                                   | เป็กจ่าย         |          | เปิกจ่ายสะสม | คงเหลือ      | ผู้รายงาน | เบอร์ติดต่อ |
|    |                      |            |                                                             |           | (บาท)                      | ตุลาคม                            | พฤศจิกายน        | ธันวาคม  |              |              |           |             |
|    | 1 070060002          | 24 ศูนย์วิ | จัยและพัฒนาสุกร                                             |           |                            |                                   |                  |          |              |              |           |             |
|    |                      | งบ         | งดำเนินงาน                                                  |           |                            |                                   |                  |          |              |              |           |             |
|    |                      |            | ค่าจ้างเหมาบริการ                                           |           |                            |                                   |                  |          |              |              |           |             |
|    |                      |            | จ้างเหมาบริการช่วยงานสัตวบาล อัตราเดือนละ 8,000 บาท         | 7         | 672,000.00                 |                                   |                  |          | 0.00         | 672,000.00   |           |             |
|    |                      |            | จ้างเหมาบริการงานห้องปฏิบัติการ อัตราเดือนละ 15,000 บา      | 1         | 180,000.00                 |                                   |                  |          | 0.00         | 180,000.00   |           |             |
|    |                      |            | จ้างเหมาบริการจัดเก็บและบันทึกข้อมูล อัตราเดือนละ 10,000    | 1         | 120,000.00                 |                                   |                  |          | 0.00         | 120,000.00   |           |             |
|    |                      |            | จ้างเหมาบริการช่างทั่วไป อัตราเดือนละ 8,000 บาท             | 1         | 96,000.00                  |                                   |                  |          | 0.00         | 96,000.00    |           |             |
|    |                      |            | จ้างเหมาบริการรักษาความปลอดภัย อัตราเดือนละ 8,000 บา        | 2         | 192,000.00                 |                                   |                  |          | 0.00         | 192,000.00   |           |             |
|    |                      |            | ช่อมแชมครุภัณฑ์การเกษตร                                     |           |                            |                                   |                  |          |              |              |           |             |
|    |                      |            | รถฟาร์มแทรกเตอร์ (ทะเบียนคุม 10000009735)                   | 1         | 121,210.00                 |                                   |                  |          | 0.00         | 121,210.00   |           |             |
|    |                      |            | รถฟาร์มแทรกเตอร์ (ทะเบียนคุม 100000052301)                  | 1         | 11,730.00                  |                                   |                  |          | 0.00         | 11,730.00    |           |             |
|    |                      |            | รวมงบดำเนินงาน                                              |           | 1,392,940.00               | 0.00                              | 0.00             | 0.00     | 0.00         | 1,392,940.00 |           |             |

รูปภาพที่ 12

# 5. ผู้ใช้จะยังไม่สามารถแก้ไขข้อมูลได้ สังเกตจากข้อความ "ดูอย่างเดียว" ตามรูปภาพที่ 13

| ē 7   | - 10 <mark>0% -</mark> 🤇 | > ดูอย่างเดียว →                                                   |                |                                          |               |                 |         |              |              |           |          |
|-------|--------------------------|--------------------------------------------------------------------|----------------|------------------------------------------|---------------|-----------------|---------|--------------|--------------|-----------|----------|
| 1     | - 🎊   รายงา              | นการใช้จ่ายเงินนอกงบประมาณ เงินรายได้จากการผลิตและจำหน่ายด้านปศุสั | ดว์            | u                                        |               |                 | K       |              | V            | 14/       | ×        |
| ~     | D                        | รายงาบการใช                                                        | ั<br>ไล่ายเงิน | <br>นอกงานไระนาณ เงินรายได้              | ก้ฉากการผลิตม | ละจำหน่ายด้านปล | สัตว์   |              | v            | v         |          |
|       |                          | าเว่า                                                              | เงานสังก่      | ถดสำนักพัฒนาพันธ์สัตว์ ป:                | ระจำปึงบประม  | าณ พ.ศ. 2565    |         |              |              |           |          |
|       |                          |                                                                    |                | an an an an an an an an an an an an an a |               |                 |         |              |              |           |          |
| ลำดัเ | บที่ รหัสศูนย์ด้นทุน 1   | หน่วยงาน รายการ                                                    | จำนวน          | ได้รับจัดสรรงบประมาณ                     |               | เปิกจ่าย        |         | เปิกจ่ายสะสม | คงเหลือ      | ผู้รายงาน | เบอร์ดิด |
|       |                          |                                                                    |                | (บาท)                                    | ตุลาคม        | พฤศจิกายน       | ธันวาคม |              |              | -         |          |
| 1     | 0700600024               | สูนย์วิจัยและพัฒนาสุกร                                             |                |                                          |               |                 |         |              |              |           |          |
|       |                          | งบดำเนินงาน                                                        |                |                                          |               |                 |         |              |              |           |          |
|       |                          | ค่าจ้างเหมาบริการ                                                  |                |                                          |               |                 |         |              |              |           |          |
|       |                          | จ้างเหมาบริการช่วยงานสัตวบาล อัตราเดือนละ 8,000 บาท                | 7              | 672,000.00                               |               |                 |         | 0.00         | 672,000.00   |           |          |
|       |                          | จ้างเหมาบริการงานห้องปฏิบัติการ อัตราเดือนละ 15,000 บา             | 1              | 180,000.00                               |               |                 |         | 0.00         | 180,000.00   |           |          |
|       |                          | จ้างเหมาบริการจัดเก็บและบันทึกข้อมูล อัตราเดือนละ 10,00            | 1              | 120,000.00                               |               |                 |         | 0.00         | 120,000.00   |           |          |
|       |                          | จ้างเหมาบริการช่างทั่วไป อัตราเดือนละ 8,000 บาท                    | 1              | 96,000.00                                |               |                 |         | 0.00         | 96,000.00    |           |          |
|       |                          | จ้างเหมาบริการรักษาความปลอดภัย อัตราเดือนละ 8,000 บา               | 2              | 192,000.00                               |               |                 |         | 0.00         | 192,000.00   |           |          |
|       |                          | ช่อมแชมครุภัณฑ์การเกษตร                                            |                |                                          |               |                 |         |              |              |           |          |
|       |                          | รถฟาร์มแทรกเตอร์ (ทะเบียนคุม 100000009735)                         | 1              | 121,210.00                               |               |                 |         | 0.00         | 121,210.00   |           |          |
|       |                          | รถฟาร์มแทรกเตอร์ (ทะเบียนคุม 100000052301)                         | 1              | 11,730.00                                |               |                 |         | 0.00         | 11,730.00    |           |          |
|       |                          | รวมงบดำเนินงาน                                                     |                | 1,392,940.00                             | 0.00          | 0.00            | 0.00    | 0.00         | 1,392,940.00 |           |          |

รูปภาพที่ 13

 หากยังไม่ลงชื่อเข้าสู่ระบบ ให้ผู้ใช้ลงชื่อเข้าสู่ระบบด้วย gmail และให้ดำเนินการขอสิทธิ์แก้ไขจาก เจ้าของ โดยกดที่ปุ่มสามเหลี่ยม ข้างข้อความ "ดูอย่างเดียว" <u>ให้กรอกชื่อหน่วยงานของผู้รายงาน</u> ในกล่อง ข้อความ แล้วกดส่ง ตามรูปภาพที่ 14 – 15

| 5    | - 10 <mark>0% - </mark> | 🕲 ดูอย่างเดียว 🗸                                         |                |            |                       |               |                  |         |              |              |           |           |     |
|------|-------------------------|----------------------------------------------------------|----------------|------------|-----------------------|---------------|------------------|---------|--------------|--------------|-----------|-----------|-----|
|      | -   🧩   si              | ากการผลิตและจำหน่า                                       | ายด้านปศุสัตว์ |            |                       |               |                  |         |              |              |           |           |     |
| A    | В                       | หุณพูเอกตารและเพียงออาจเตอร<br>เท่านั้น หากต้องการทำการ  | G              | 3          | Н                     | 1             | J                | К       | ► U          | V            | W         | х         |     |
|      |                         | เปลี่ยนแปลงต่อเอกสาร โปรดขอ ราย<br>สิทธิ์แก้ไขจากเจ้าของ | มงานการใช้จ่าย | เงินนอกง   | เบประมาณ เงินรายไเ    | ด้จากการผลิตแ | ละจำหน่ายด้านปศุ | สัตว์   |              |              |           |           |     |
|      |                         | •                                                        | หน่วยงานเ      | สังกัดสำน  | มักพัฒนาพันธุ์สัตว์ ป | ระจำปึงบประม  | าณ พ.ศ. 2565     |         |              |              |           |           |     |
|      |                         | ขอสัทธิแก้ไข                                             |                |            |                       |               |                  |         |              |              |           |           |     |
| ลำดั | บที่ รหัสศูนย์ด้นทุน    | 10115                                                    | จำน            | เวน ได้รับ | จัดสรรงบประมาณ        |               | เปิกจ่าย         |         | เปิกจ่ายสะสม | คงเหลือ      | ผู้รายงาน | เบอร์ติดต | ต่อ |
|      | • •                     |                                                          |                |            | (บาท)                 | ตุลาคม        | พฤศจิกายน        | ธันวาคม |              |              |           |           |     |
| 1    | 0700600024              | ศูนย์วิจัยและพัฒนาสุกร                                   |                |            |                       |               |                  |         |              |              |           |           |     |
|      |                         | งบดำเนินงาน                                              |                |            |                       |               |                  |         |              |              |           |           |     |
|      |                         | ค่าจ้างเหมาบริการ                                        |                |            |                       |               |                  |         |              |              |           |           |     |
|      |                         | จ้างเหมาบริการช่วยงานสัตวบาล อัตราเดือนละ 8,0            | 000 1010 7     | 7          | 672,000.00            |               |                  |         | 0.00         | 672,000.00   |           |           |     |
|      |                         | จ้างเหมาบริการงานห้องปฏิบัติการ อัตราเดือนละ 1           | 5,000 บาง 1    | 1          | 180,000.00            |               |                  |         | 0.00         | 180,000.00   |           |           |     |
|      |                         | จ้างเหมาบริการจัดเก็บและบันทึกข้อมูล อัตราเดือน          | at 10,000 1    | 1          | 120,000.00            |               |                  |         | 0.00         | 120,000.00   |           |           |     |
|      |                         | จ้างเหมาบริการข่างทั่วไป อัตราเดือนละ 8,000 บาง          | ท 1            | 1          | 96,000.00             |               |                  |         | 0.00         | 96,000.00    |           |           |     |
|      |                         | จ้างเหมาบริการรักษาความปลอดภัย อัตราเดือนละ              | 8,000 Uni 2    | 2          | 192,000.00            |               |                  |         | 0.00         | 192,000.00   |           |           |     |
|      |                         | ช่อมแชมครุภัณฑ์การเกษตร                                  |                |            |                       |               |                  |         |              |              |           |           |     |
|      |                         | รถฟาร์มแทรกเตอร์ (ทะเบียนคุม 10000009735)                | 1              | L          | 121,210.00            |               |                  |         | 0.00         | 121,210.00   |           |           |     |
|      |                         | รถฟาร์มแทรกเตอร์ (ทะเบียนคุม 100000052301)               | 1              | 1          | 11,730.00             |               |                  |         | 0.00         | 11,730.00    |           |           |     |
|      |                         | รวมงบดำเนินงาน                                           |                |            | 1,392,940.00          | 0.00          | 0.00             | 0.00    | 0.00         | 1,392,940.00 |           |           |     |
|      |                         | 1184011                                                  |                |            |                       |               |                  |         |              |              |           |           |     |

รูปภาพที่ 14

| ALL | A B                      | C D E                  | са сово на сим ний трикималом ила на на на<br>F | G<br>G           | н                               |                 |                | к           | ▶ U     | v            | w         | x           |   |
|-----|--------------------------|------------------------|-------------------------------------------------|------------------|---------------------------------|-----------------|----------------|-------------|---------|--------------|-----------|-------------|---|
| 1   |                          |                        | รายงานกา                                        | รใช้จ่ายเงิน     | นอกงบประมาณ เงินราย             | ปได้จากการผลิตแ | ละจำหน่ายด้านป | ศุสัตว์     |         |              |           |             |   |
| 2   |                          |                        | и                                               | ่วยงานสังก้      | <i>โ</i> ดสำนักพัฒนาพันธุ์สัตว์ | ประจำปังบประม   | าณ พ.ศ. 2565   |             |         |              |           |             |   |
| 3   |                          |                        |                                                 |                  |                                 |                 |                |             |         |              |           |             | 1 |
| 4   | ลำดับที่ รหัสศูนย์ด้นทุน | หน่วยงาน               | รายการ                                          | ٩ ﻫ ﻫ            |                                 | v               |                |             | ่ายสะสม | คงเหลือ      | ผู้รายงาน | เบอร์ติดต่อ |   |
| 5   |                          |                        |                                                 | วลทธเ1           | านเอดเดอรจากเ                   | ลาของ           |                |             |         |              |           |             |   |
| 6   | 1 0700600024             | ศูนย์วิจัยและพัฒนาสุกร | ···-                                            |                  |                                 |                 |                |             |         |              |           |             |   |
| 7   |                          | งบดำเนินงาน            | ขอความ<br>ศูนย์วิจัย                            | ງແລະพັฒน         | าสุกร                           |                 |                |             |         |              |           |             |   |
| 8   |                          | ค่าจ้างเหมาบริการ      | · ·                                             |                  | , i J                           |                 |                |             |         |              |           |             |   |
| 9   |                          | จ้างเหมาบริการช่       | วยงานสัตวบาล อัตราเดีย                          |                  |                                 |                 |                |             | 0.00    | 672,000.00   |           |             |   |
| 10  |                          | จ้างเหมาบริการง        | านห้องปฏิบัติการ อัตราเเ                        |                  |                                 |                 |                | <u> </u>    | 0.00    | 180,000.00   |           |             |   |
| 11  |                          | จ้างเหมาบริการจั       | ดเก็บและบันทึกข้อมูล อัเ                        | ື່ງມີຂັ້ງ Google |                                 |                 |                | ขุกเล็ก ส่ง | 0.00    |              |           |             |   |
| 12  |                          | จ้างเหมาบริการช่       | างทั่วไป อัตราเดือนละ 8                         |                  |                                 |                 |                |             | 0.00    | 96,000.00    |           |             |   |
| 13  |                          | จ้างเหมาบริการรั       | กษาความปลอดภัย อัตราเดือนละ 8,000               | บาเ 2            |                                 |                 |                |             |         |              |           |             |   |
| 14  |                          | ช่อมแชมครุภัณฑ์การ     | เกษตร                                           |                  |                                 |                 |                |             |         |              |           |             |   |
| 15  |                          | รถฟาร์มแทรกเตะ         | ซ์ (ทะเบียนคุม 100000009735)                    |                  |                                 |                 |                |             |         |              |           |             |   |
| 16  |                          | รถฟาร์มแทรกเตอ         | าร์ (ทะเบียนคุม 100000052301)                   |                  |                                 |                 |                |             |         | 11,730.00    |           |             |   |
| 17  |                          | รวมงบดำเนินงาน         |                                                 |                  | 1,392,940.00                    | 0.00            | 0.00           | 0.00        | 0.00    | 1,392,940.00 |           |             |   |
| 18  |                          | งบลงทน                 |                                                 |                  |                                 |                 |                |             |         |              |           |             |   |
|     | ≣ สพพ.2 -                |                        |                                                 |                  |                                 |                 |                |             |         |              |           | <b>Q</b>    | < |

รูปภาพที่ 15

เมื่อได้รับอนุญาตการแก้ไข จะมีข้อความส่งเข้า e-mail ของผู้ใช้ ให้ดำเนินการเข้าลิงค์เว็บไปหน้า Google Sheet อีกครั้งเพื่อดำเนินการกรอกข้อมูลการเบิกจ่ายเงินรายได้จากการผลิตและจำหน่ายด้านปศุสัตว์ โดยให้ ตรวจสอบความถูกต้องของรหัสศูนย์ต้นทุน ชื่อหน่วยงาน ชื่อรายการและจำนวนเงินที่ได้รับการจัดสรร 7. ให้กรอกข้อมูลการเบิกจ่ายเงินรายได้จากการผลิตและจำหน่ายด้านปศุสัตว์ ตามประเภทค่าใช้จ่าย ในแต่ละเดือน เฉพาะในช่องสีฟ้า ในเดือนที่มีการเบิกจ่าย ตามรูปภาพที่ 16

| 1 |       |                   |           | รายงานการใจ                                              | ช้จ่ายเงิเ | เนอกงบประมาณ เงินรายไ      | ด้จากการผลิตแ | ละจำหน่ายด้านปตุ | สัตว์   |              |              |           | _           |
|---|-------|-------------------|-----------|----------------------------------------------------------|------------|----------------------------|---------------|------------------|---------|--------------|--------------|-----------|-------------|
| 2 |       |                   |           | หน่วย                                                    | ขงานสังเ   | าัดสำนักพัฒนาพันธุ์สัตว์ ป | ระจำปึงบประม  | าณ พ.ศ. 2565     |         |              |              |           |             |
| 3 |       |                   |           |                                                          |            |                            |               |                  |         |              |              |           |             |
| • | ำดับเ | รหัสศูนย์ต้นทุน ห | น่วยงาน   | รายการ                                                   | จำนวน      | ได้รับจัดสรรงบประมาณ       |               | เป็กจ่าย         |         | เปิกจ่ายสะสม | คงเหลือ      | ผู้รายงาน | เบอร์ติดต่อ |
| 5 |       |                   |           |                                                          |            | (บาท)                      | ตุลาคม        | พฤศจิกายน        | ธันวาคม |              |              |           |             |
| ; | 1     | 0700600024 ศู     | นย์วิจัยเ | เละพัฒนาสุกร                                             |            |                            |               |                  |         |              |              |           |             |
|   |       |                   | งบดำ      | นินงาน                                                   |            |                            |               |                  |         |              |              |           |             |
| 3 |       |                   | ค่า       | จ้างเหมาบริการ                                           |            |                            |               |                  |         | •            |              |           |             |
|   |       |                   |           | จ้างเหมาบริการช่วยงานสัตวบาล อัตราเดือนละ 8,000 บาท      | 7          | 672,000.00                 |               |                  |         | 0.00         | 672,000.00   |           |             |
| • |       |                   |           | จ้างเหมาบริการงานห้องปฏิบัติการ อัตราเดือนละ 15,000 บา   | <b>v</b> 1 | 180,000.00                 |               |                  |         | 0.00         | 180,000.00   |           |             |
|   |       |                   |           | จ้างเหมาบริการจัดเก็บและบันทึกข้อมูล อัตราเดือนละ 10,000 | 0 1        | 120,000.00                 |               |                  |         | 0.00         | 120,000.00   |           |             |
|   |       |                   |           | จ้างเหมาบริการช่างทั่วไป อัตราเดือนละ 8,000 บาท          | 1          | 96,000.00                  |               |                  |         | 0.00         | 96,000.00    |           |             |
|   |       |                   |           | จ้างเหมาบริการรักษาความปลอดภัย อัตราเดือนละ 8,000 บา     | 1 2        | 192,000.00                 |               |                  |         | 0.00         | 192,000.00   |           |             |
|   |       |                   | સંદ       | มแชมครุภัณฑ์การเกษตร                                     |            |                            |               |                  |         | -            |              |           |             |
|   |       |                   |           | รถฟาร์มแทรกเตอร์ (ทะเบียนคุม 100000009735)               | 1          | 121,210.00                 |               |                  |         | 0.00         | 121,210.00   |           |             |
|   |       |                   |           | รถฟาร์มแทรกเตอร์ (ทะเบียนคุม 100000052301)               | 1          | 11,730.00                  |               |                  |         | 0.00         | 11,730.00    |           |             |
|   |       |                   | 50        | มงบดำเนินงาน                                             |            | 1,392,940.00               | 0.00          | 0.00             | 0.00    | 0.00         | 1,392,940.00 |           |             |
|   |       |                   | งบลง      | กน                                                       |            |                            | · ·           |                  |         | -            |              |           |             |
|   | + 1   | ≣ สพพ.2 ▼         |           |                                                          |            |                            |               |                  |         |              |              |           |             |

รูปภาพที่ 16

โดยให้ตรวจสอบจำนวนเงินรวมทั้งสิ้นในแต่ละเดือน ยอดเบิกจ่ายสะสม และยอดคงเหลือ ให้ถูกต้องตรงกันกับ รายงานการเคลื่อนไหวเงินฝากกระทรวงการคลังของหน่วยเบิกจ่าย รหัสเงินฝากคลัง 10761

8. ให้ใส่ชื่อผู้รายงานและเบอร์โทรศัพท์ที่สามารถติดต่อได้ ในช่องผู้รายงาน และเบอร์ติดต่อ ตาม รูปภาพที่ 17

| 1  |        |                    |            | รายงานการให้                                             | ช้จ่ายเงิา | นนอกงบประมาณ เงินรายไ      | ด้จากการผลิตแ | ละจำหน่ายด้านปตุ | สัตว์   |              |              |           | ]           |   |
|----|--------|--------------------|------------|----------------------------------------------------------|------------|----------------------------|---------------|------------------|---------|--------------|--------------|-----------|-------------|---|
| 2  |        |                    |            | หน่วย                                                    | มงานสัง    | กัดสำนักพัฒนาพันธุ์สัตว์ ป | ระจำปึงบประม  | าณ พ.ศ. 2565     |         |              |              |           |             |   |
| 3  |        |                    |            |                                                          |            |                            |               |                  |         |              |              |           |             |   |
| 4  | ลำดับเ | ี่ รหัสศูนย์ดันทุน | หน่วยงาเ   | น รายการ                                                 | จำนวน      | เ ได้รับจัดสรรงบประมาณ     |               | เปิกจ่าย         |         | เปิกจ่ายสะสม | คงเหลื       | ผู้รายงาน | เบอร์ติดต่อ |   |
| 5  |        |                    |            |                                                          |            | (บาท)                      | ตุลาคม        | พฤศจิกายน        | ธันวาคม |              |              |           |             |   |
| 6  | 1      | 0700600024         | ศูนย์วิจัย | และพัฒนาสุกร                                             |            |                            |               |                  |         |              | •            |           |             |   |
| 7  |        |                    | งบดำ       | แนินงาน                                                  |            |                            |               |                  |         |              |              |           |             |   |
| 8  |        |                    | ค่         | าจ้างเหมาบริการ                                          |            |                            |               |                  |         |              |              |           | -           | • |
| 9  |        |                    |            | จ้างเหมาบริการช่วยงานสัตวบาล อัตราเดือนละ 8,000 บาท      | 7          | 672,000.00                 |               |                  |         | 0.00         | 672,000.00   |           |             |   |
| 10 |        |                    |            | จ้างเหมาบริการงานห้องปฏิบัติการ อัตราเดือนละ 15,000 บา   | 1          | 180,000.00                 |               |                  |         | 0.00         | 180,000.00   |           |             |   |
| 11 |        |                    |            | จ้างเหมาบริการจัดเก็บและบันทึกข้อมูล อัตราเดือนละ 10,000 | 1          | 120,000.00                 |               |                  |         | 0.00         | 120,000.00   |           |             |   |
| 12 |        |                    |            | จ้างเหมาบริการช่างทั่วไป อัตราเดือนละ 8,000 บาท          | 1          | 96,000.00                  |               |                  |         | 0.00         | 96,000.00    |           |             |   |
| 13 |        |                    |            | จ้างเหมาบริการรักษาความปลอดภัย อัตราเดือนละ 8,000 บา     | 2          | 192,000.00                 |               |                  |         | 0.00         | 192,000.00   |           |             |   |
| 14 |        |                    | સં         | อมแชมครุภัณฑ์การเกษตร                                    |            |                            |               |                  |         |              |              |           |             |   |
| 15 |        |                    |            | รถฟาร์มแทรกเตอร์ (ทะเบียนคุม 100000009735)               | 1          | 121,210.00                 |               |                  |         | 0.00         | 121,210.00   |           |             |   |
| 16 |        |                    |            | รถฟาร์มแทรกเตอร์ (ทะเบียนคุม 100000052301)               | 1          | 11,730.00                  |               |                  |         | 0.00         | 11,730.00    |           |             |   |
| 17 |        |                    | 5'         | วมงบดำเนินงาน                                            |            | 1,392,940.00               | 0.00          | 0.00             | 0.00    | 0.00         | 1,392,940.00 |           |             |   |
| 18 |        |                    | งบลง       | เทน                                                      |            |                            |               |                  |         |              |              |           |             | - |
|    | + 1    | ∎ สพพ.2            | -          |                                                          |            |                            |               |                  |         |              |              |           |             |   |

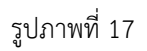

### เงินรายได้จากการผลิตและจำหน่ายด้านปศุสัตว์ที่ได้รับจัดสรรจากสำนักพัฒนาอาหารสัตว์

 ให้เลือกเข้าไปรายงานการใช้จ่ายเงินค่ารายได้ฯ โดยกดลิงค์เว็บ ตรงคำว่า สอส<sup>(1)</sup> ที่เมนูทางลัดด้าน ซ้ายมือ , รูปภาพ<sup>(2)</sup> หรือคำว่า คลิก<sup>(3)</sup> ด้านหน้าหัวข้อ <u>เงินรายได้จากการผลิตและจำหน่ายด้านปศุสัตว์ที่รับ</u> <u>จัดสรรจากสำนักพัฒนาอาหารสัตว์</u> ตามรูปภาพที่ 18

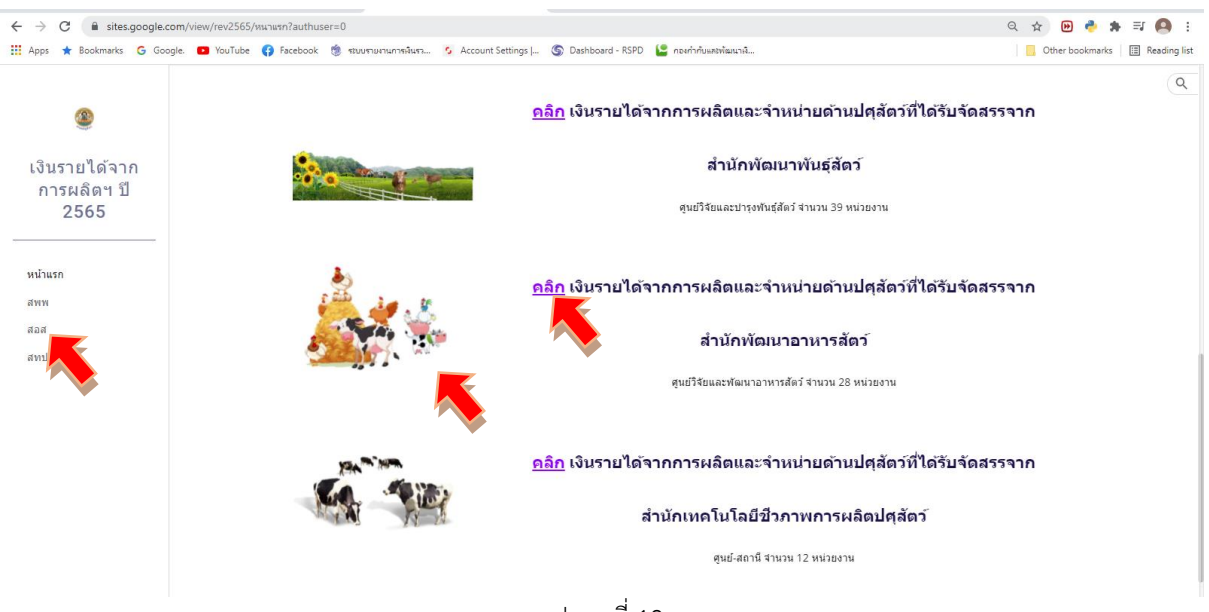

รูปภาพที่ 18

 2. เข้าสู่หน้าเพจเงินรายได้จากการผลิตและจำหน่ายด้านปศุสัตว์ที่ได้รับจัดสรรจากสำนักพัฒนา อาหารสัตว์ ให้รายงานผลการเบิกจ่ายเงินรายได้จากการผลิตฯ ผ่าน Google Sheet โดยคลิกเลือกจากหัวข้อ สอส. ทั้ง 6 กลุ่ม แสดงตามรูปภาพที่ 19

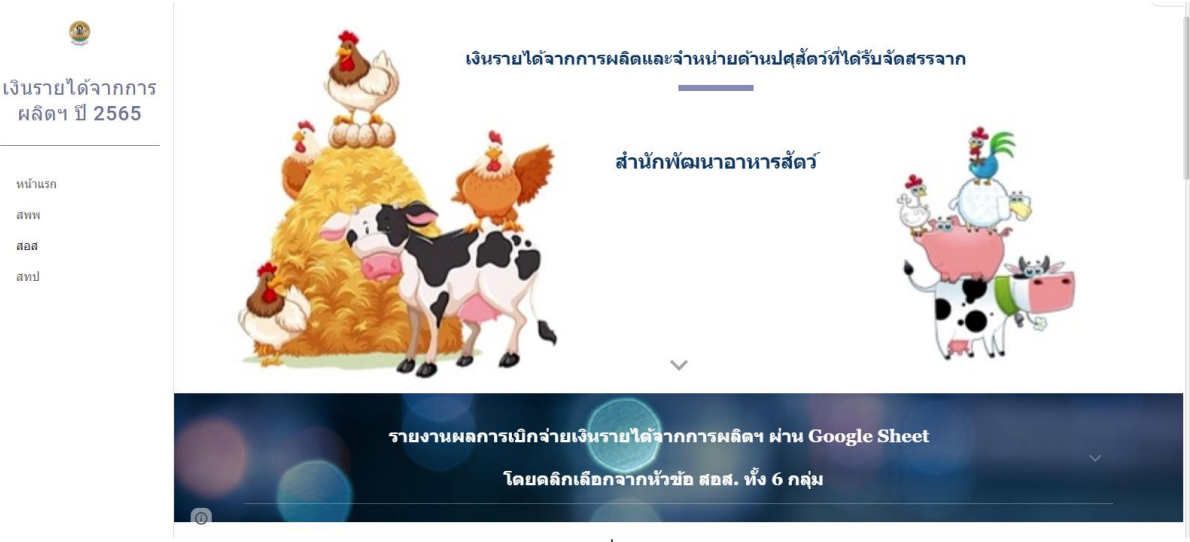

รูปภาพที่ 19

# เมื่อเลื่อนลงด้านล่างจะพบลิงค์เว็บไปหน้า Google Sheet ของ สอส. ทั้ง 6 กลุ่ม แสดงตามรูปภาพที่ 20 – 21

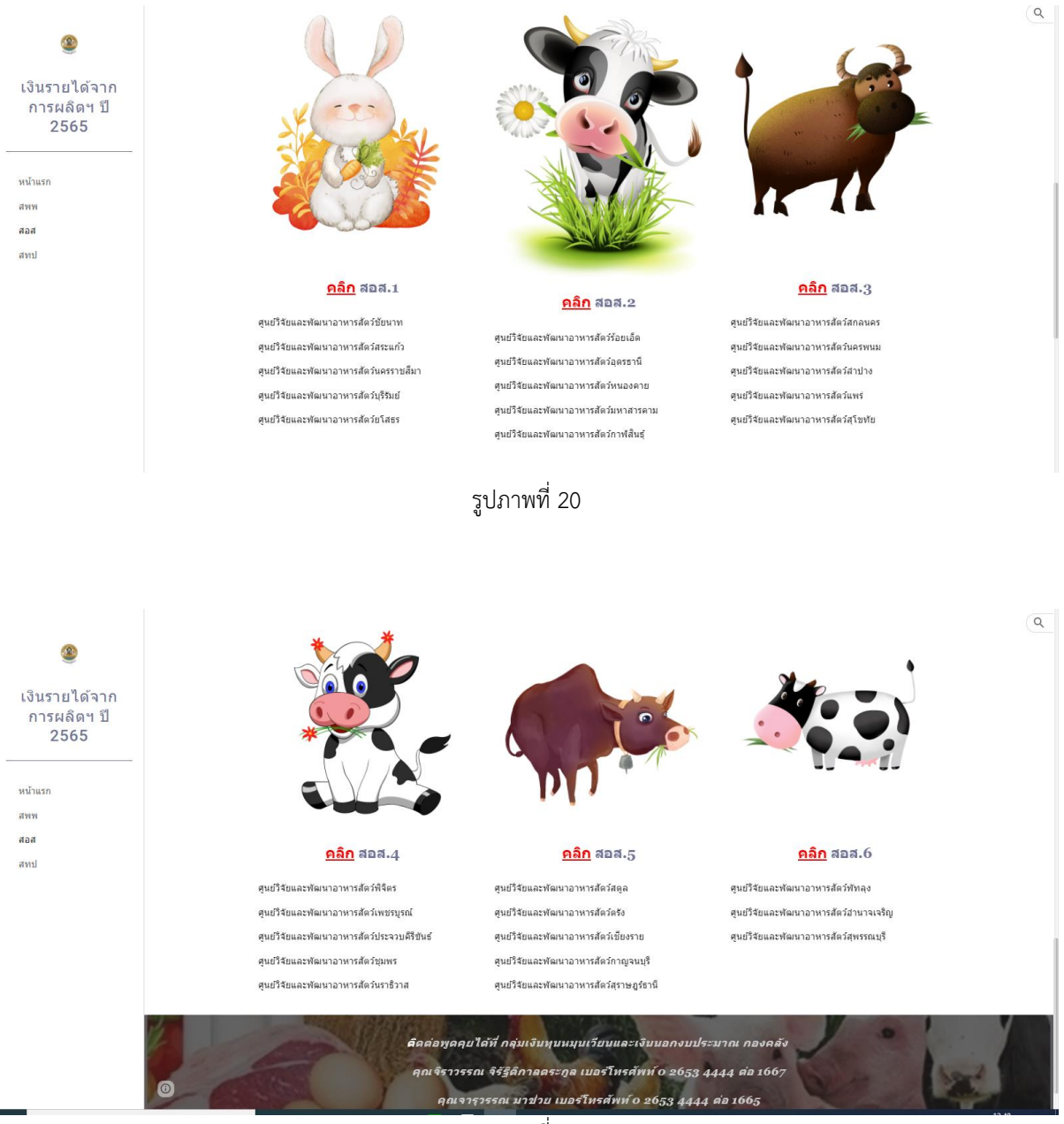

รูปภาพที่ 21

 3. ให้เลือกเข้าไปรายงานผลการเบิกจ่ายเงินรายได้ฯ ผ่าน Google Sheet โดยกดลิงค์เว็บ ตรง รูปภาพ<sup>(1)</sup> ด้านบน หรือคำว่า คลิก<sup>(2)</sup> ด้านหน้าหัวข้อ สอส. ทั้ง 6 ตามรายชื่อหน่วยงานในกลุ่มนั้น ๆ ตาม รูปภาพที่ 22

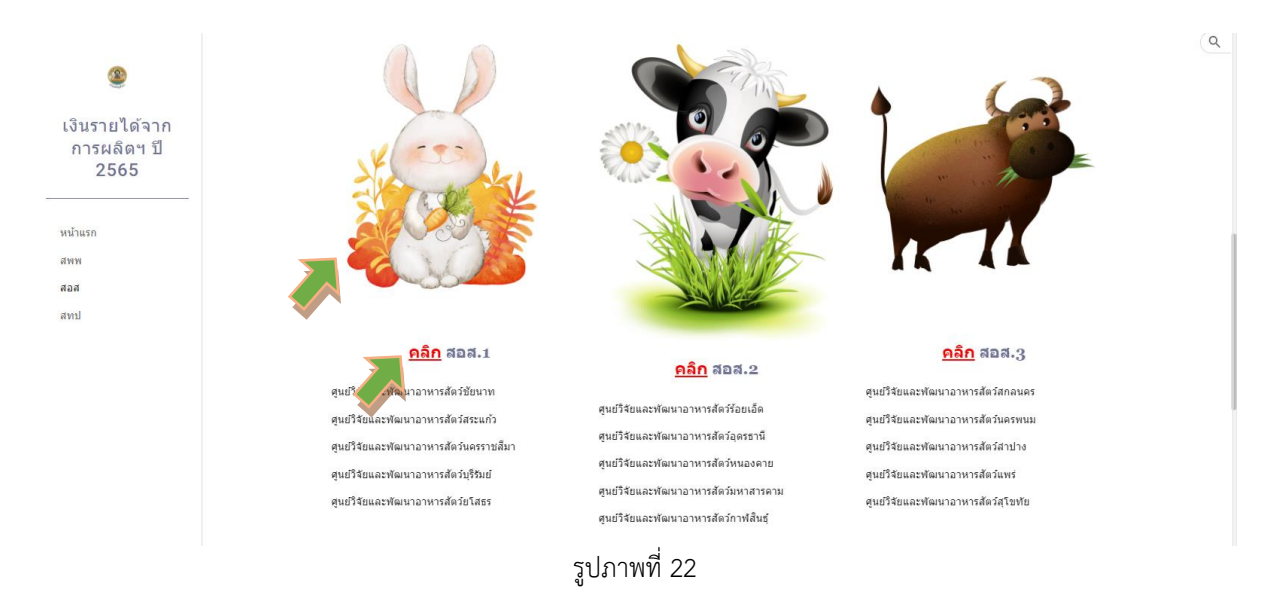

 4. เมื่อกดลิงค์เว็บไปหน้า Google Sheet แล้ว จะแสดงตามรูปภาพที่ 23 ขั้นตอนการดำเนินการ ผ่าน Google Sheet ให้ดำเนินการเหมือนขั้นตอนที่ 4 – 8 ของเงินรายได้จากการผลิตและจำหน่ายด้าน ปศุสัตว์ที่ได้รับจัดสรรจากสำนักพัฒนาพันธุ์สัตว์ (หน้าที่ 7 – 10)

| <    | → C<br>Apps →<br>i3<br>ไท | C                      | oogle.c<br>G Goo<br>เารผลิ<br>แทรก | com/spreadsheets/d/1umLk1_UNR1ChvNgS1ek0kploCdHC<br>เคยู่ ขั้งเกินของ 👔 facebook 🍵 ขอมงานการการสินสา<br>ดา (สอส.1) ปีงบบไรธมาณ2565 🗴 ๑๐ อันก็กไปสง<br>รูปแบบ ข้อมูล เครื่องมือ ส่วนเสริม ความช่วยเหลือ 😐 | CzqcIP8z<br>S Acc<br>ใดรพิแล้ว<br>เก้ไขล่าส | rdBCAR4nA/edit#gid=30<br>count Settings   🌀 Das<br>เ<br>เลเมื่อ 6 วันที่แล้ว | 17129399<br>hboard - RSPD | 🤮 กองกำกับและพัฒ | นาพิ    |              |            | ☆ ⋻ ਵ     | marks Error :<br>marks Error :<br>Reading list |
|------|---------------------------|------------------------|------------------------------------|----------------------------------------------------------------------------------------------------|---------------------------------------------|------------------------------------------------------------------------------|---------------------------|------------------|---------|--------------|------------|-----------|------------------------------------------------|
|      | 0 0                       | P 100                  | % +                                | B % .0, .00 123 - TH Sarabu 16                                                                                                    | BI                                          | ÷ <u>A</u> è.⊞ 55                                                            | · = · ÷                   | •  ÷ • Þ •       | cə 🗄 🗄  | Υ - Σ -      |            |           | ^                                              |
| A1:W | A                         | + <i>f</i> x яник<br>в | านการใ<br>C D                      | ข้จ้ายเงินนอกงบประมาณ เงินรายได้จากการผลิตและจำหน่ายด้านปศุเ<br>E F                                                                                                    | สัตว์<br>G<br>สังว่ายเว็บ                   | H                                                                            | เ                         | J                | ห       | 4 <b>•</b> U | V          | W         | X                                              |
| 2    |                           |                        |                                    | зіся                                                                                                    | งานสังก้                                    | ในสถางของร่อม แน่ เงิน ราย<br>โดสำนักพัฒนาอาหารสัตว์                         | ประจำปังบประ              | ะมาณ พ.ศ. 2565   | inn s   |              |            |           | -                                              |
| 3    | ลำดับเ                    | ที่ รหัสศูนย์ด้นทุน    | หน่วยง                             | าน รายการ                                                                                                    | จำนวน                                       | ได้รับจัดสรรงบประมาณ                                                         |                           | เปิกจ่าย         |         | ເບີກຈ່າຍສະສມ | คงเหลือ    | ผู้รายงาน | เบอร์ติดต่อ                                    |
| 5    |                           |                        |                                    |                                                                                                    |                                             | (บาท)                                                                        | ตุลาคม                    | พฤศจิกายน        | ธันวาคม |              |            |           |                                                |
| 6    | 1                         | 0700600054             | ศูนย์วิจั                          | <b>มัยและพัฒนาอาหารสัตว์ชัยนาท</b>                                                                                                    |                                             |                                                                              |                           |                  |         |              |            |           |                                                |
| 7    |                           |                        | งบร                                | ดำเนินงาน                                                                                                    |                                             |                                                                              |                           |                  |         |              |            |           |                                                |
| 8    |                           |                        |                                    | ค่าจ้างเหมาบริการ                                                                                                    |                                             |                                                                              |                           |                  |         |              |            |           |                                                |
| 9    |                           |                        |                                    | จ้างเหมาบริการจัดเก็บและบันทึกข้อมูล อัตราเดือนละ 9,000                                                                                                    | 1                                           | 108,000.00                                                                   |                           |                  |         | 0.00         | 108,000.00 |           |                                                |
| 10   |                           |                        |                                    | จ้างเหมาบริการช่วยงานด้านปศุสัตว์(คนงาน) อัตราเดือนละ 8                                                                                                    | 1                                           | 96,000.00                                                                    |                           |                  |         | 0.00         | 96,000.00  |           |                                                |
| - 11 |                           |                        |                                    | จ้างเหมาบริการขับรถยนต์                                                                                                    | 1                                           | 92,400.00                                                                    |                           |                  |         | 0.00         | 92,400.00  |           |                                                |
| 12   |                           |                        |                                    | รวมงบดำเนินงาน                                                                                                    |                                             | 296,400.00                                                                   | 0.00                      | 0.00             | 0.00    | 0.00         | 296,400.00 |           |                                                |
| 13   | 2                         | 0700600055             | ศูนย์วิจ                           | <i>ัยและพัฒนาอาหารสัตว์สระแก้ว</i>                                                                                                    |                                             |                                                                              |                           |                  |         |              |            |           |                                                |
| 14   |                           |                        | งบเ                                | ดำเนินงาน                                                                                                    |                                             |                                                                              |                           |                  |         |              |            |           |                                                |
| 15   |                           |                        |                                    | ค่าจ้างเหมาบริการ                                                                                                    |                                             |                                                                              |                           |                  |         |              |            |           |                                                |
| 16   |                           |                        |                                    | จ้างเหมาบริการช่วยงานด้านปศุสัตว์(คนงาน) อัตราเดือนละ 8                                                                                                    | 1                                           | 96,000.00                                                                    |                           |                  |         | 0.00         | 96,000.00  |           |                                                |
| 17   |                           |                        |                                    | รวมงบดำเนินงาน                                                                                                    |                                             | 96,000.00                                                                    | 0.00                      | 0.00             | 0.00    | 0.00         | 96,000.00  |           |                                                |
| 18   | 3                         | 0700600056             | ศูนย์วิจั                          | <i>ม</i> ัยและพัฒนาอาหารสัตว์นครราชสีมา                                                                                                    |                                             |                                                                              |                           |                  |         |              |            |           | ļ.                                             |
|      | + 1                       | ≡ สอส.1 •              |                                    |                                                                                                    |                                             |                                                                              |                           |                  |         |              |            |           | <b>D</b>                                       |

รูปภาพที่ 23

#### เงินรายได้จากการผลิตและจำหน่ายด้านปศุสัตว์ที่ได้รับจัดสรรจากสำนักเทคโนโลยีชีวภาพการผลิตปศุสัตว์

 ให้เลือกเข้าไปรายงานการใช้จ่ายเงินค่ารายได้ฯ โดยกดลิงค์เว็บ ตรงคำว่า สทป<sup>(1)</sup> ที่เมนูทางลัดด้าน ซ้ายมือ , รูปภาพ<sup>(2)</sup> หรือคำว่า คลิก<sup>(3)</sup> ด้านหน้าหัวข้อ <u>เงินรายได้จากการผลิตและจำหน่ายด้านปศุสัตว์ที่รับ</u> <u>จัดสรรจากสำนักเทคโนโลยีชีวภาพการผลิตปศุสัตว์</u> ตามรูปภาพที่ 24

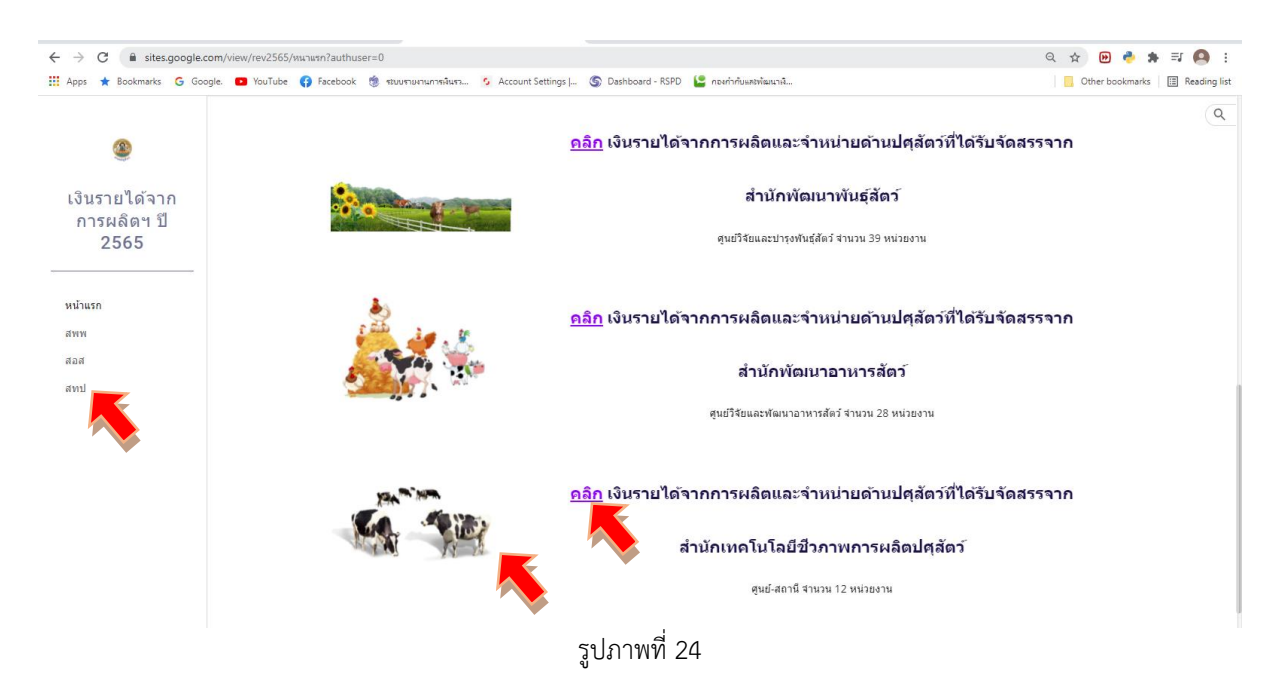

2. เข้าสู่หน้าเพจเงินรายได้จากการผลิตและจำหน่ายด้านปศุสัตว์ที่ได้รับจัดสรรจากสำนักพัฒนา อาหารสัตว์ ให้รายงานผลการเบิกจ่ายเงินรายได้จากการผลิตฯ ผ่าน Google Sheet โดยคลิกเลือกจากหัวข้อ สทป. ทั้ง 2 กลุ่ม แสดงตามรูปภาพที่ 25

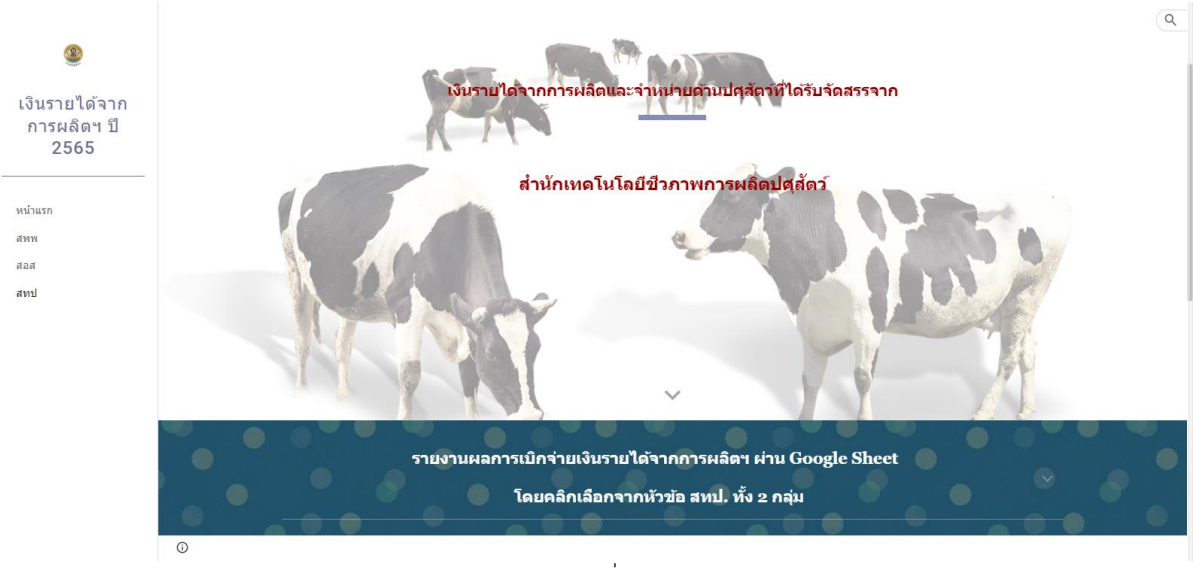

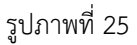

เมื่อเลื่อนลงด้านล่างจะพบลิงค์เว็บไปหน้า Google Sheet ของ สทป. ทั้ง 2 กลุ่ม แสดงตามรูปภาพที่ 26

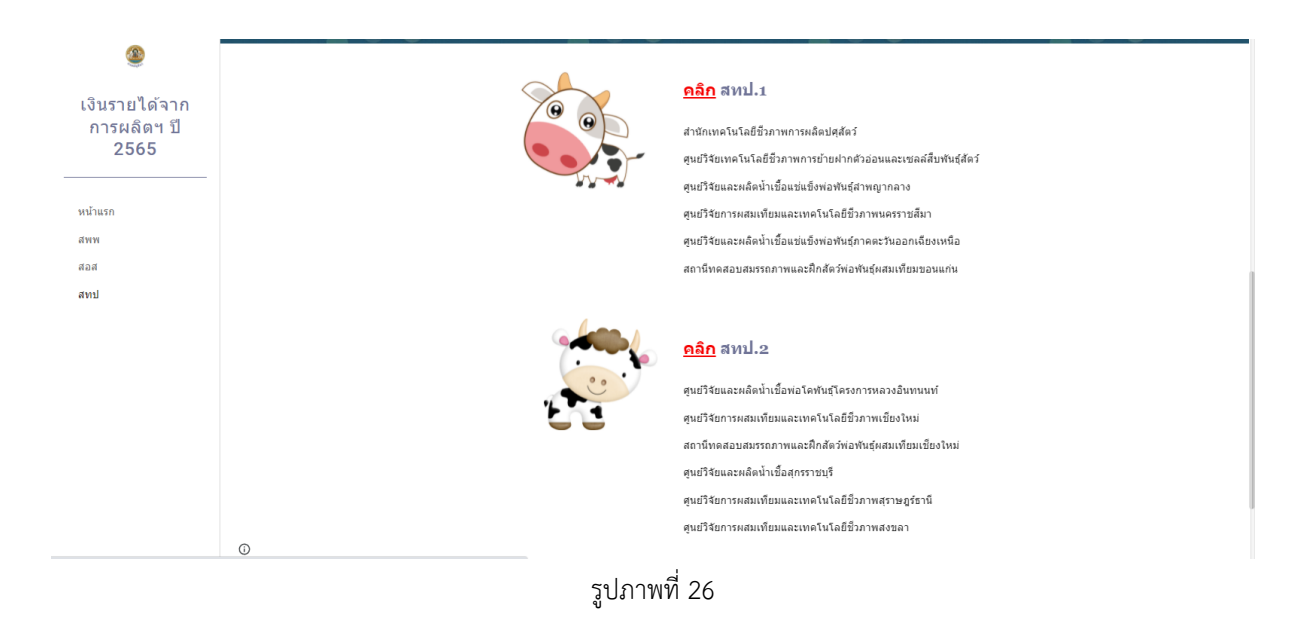

 3. ให้เลือกเข้าไปรายงานผลการเบิกจ่ายเงินรายได้ฯ ผ่าน Google Sheet โดยกดลิงค์เว็บ ตรง รูปภาพ<sup>(1)</sup> หรือคำว่า คลิก<sup>(2)</sup> ด้านหน้าหัวข้อ สทป. ทั้ง 2 ตามรายชื่อหน่วยงานในกลุ่มนั้น ๆ ตามรูปภาพที่ 27

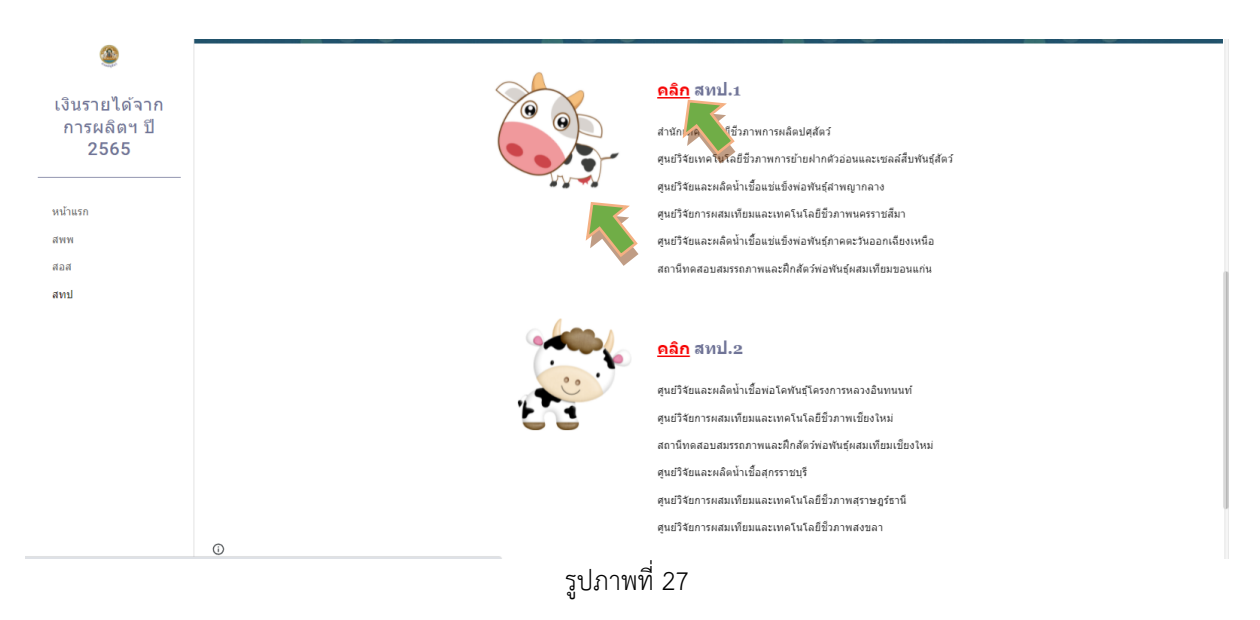

 4. เมื่อกดลิงค์เว็บไปหน้า Google Sheet แล้ว จะแสดงตามรูปภาพที่ 28 ขั้นตอนการดำเนินการ ผ่าน Google Sheet ให้ดำเนินการเหมือนขั้นตอนที่ 4 – 8 ของเงินรายได้จากการผลิตและจำหน่ายด้าน ปศุสัตว์ที่ได้รับจัดสรรจากสำนักพัฒนาพันธุ์สัตว์ (หน้าที่ 7 – 10)

| C 🔒 docs.google.com/spreadsheets/d/11/924X8609VXKoolyoRnAh6sSPHYLv3zv0vCrrHD/E/edit#gid=6626917277                                                                                       |                |                                                                               |                             |                                           |              |                                               |        |           |         |              |            | 🖈 🕑 🥐 🗯 🙆 | Error :      |
|----------------------------------------------------------------------------------------------------|----------------|-------------------------------------------------------------------------------|-----------------------------|-------------------------------------------|--------------|-----------------------------------------------|--------|-----------|---------|--------------|------------|-----------|--------------|
|                                                                                                    | Apps           | 🕇 Bookmarks (                                                                 | 🔓 Google. 📭 YouTub          | e 🚯 Facebook 🍵 ระบบรายงานการพินรว 5 Accou | int Settings | igs   🕥 Dashboard - RSPD 🔚 กองกำกับและพัฒนาพิ |        |           |         |              |            |           | Reading list |
| เง็นรายได้จากการผลิตฯ (สหป.1) ปีงบประมาณ2565 🖈 🗈 🐼<br>ไฟด์ แก้ไข ดู แทรก รูปแบบ ข้อมูล เครื่องมือ ส่วนเสริม ความช่วยเหลือ <u>แก้ไขล่าสดเมื่อ 3 วับขึ้นตัว</u> 🔲 (รา- <mark>6 แหร์</mark> |                |                                                                               |                             |                                           |              |                                               |        |           |         |              |            |           |              |
| い つ 香 戸 100% マ 8 % ル 0g 123+ THSarabu マ 16 マ Β I G A A 田 昭 マ Ξ + 추 + ┝ + ジ + Go 田 函 マ + Σ -                                                                                              |                |                                                                               |                             |                                           |              |                                               |        |           |         |              |            |           |              |
| A1:W1 - /x เราะงานการใช้รายเงินของรมประมาณ เงินรายได้จากการผลิตและจำหน่ายด้านปลุตัดว่                                                                                                    |                |                                                                               |                             |                                           |              |                                               |        |           |         |              |            |           |              |
|                                                                                                    | A              | В                                                                             | C D E                       | F                                         | G            | Н                                             | 1.00   | J         | ĸ       | < > U        | V          | W         | ×            |
| 1                                                                                                    | _              | รายงานการใช้ง่ายเงินนอกงบประมาณ เงินรายได้จากการแลิตและจำหน่ายด้านปยุตัตว์    |                             |                                           |              |                                               |        |           |         |              |            |           |              |
| 2                                                                                                    |                | สำนักเหคโนโลยีชีวภาพการผลิตปสุสัตว์ ประจำปังบประมาณ พ.ศ. 2565                 |                             |                                           |              |                                               |        |           |         |              |            |           |              |
| 3                                                                                                    |                |                                                                               |                             |                                           |              |                                               |        |           |         |              |            |           |              |
| 4                                                                                                    | ลำดับที        | รหัสศูนย์ดันทุน                                                               | สูนย์ต้นทุน หน่วยงาน รายการ |                                           | จำนว         | จำนวน ด้รับจัดสรรงบประมาถ                     |        | เปิกจ่าย  |         | เปิกจ่ายสะสม | คงเหลือ    | ผู้รายงาน | เบอร์ดิ      |
| 5                                                                                                    | _              |                                                                               |                             |                                           |              | (บาท)                                         | ตุลาคม | พฤศจิกายน | ธันวาคม |              |            |           |              |
| 6                                                                                                    | 1              | 1 0700600127 สำนักเทคโนโลยีชีวภาพการผลิตปศุสัตว์                              |                             |                                           |              |                                               |        |           |         |              |            |           |              |
| 7                                                                                                    |                |                                                                               | งบลงทุน                     |                                           |              |                                               |        |           |         |              |            |           |              |
| 8                                                                                                    |                |                                                                               | ครุภัณฑ์วิทย                | ยาศาสตร์และการแพทย์                       |              |                                               |        |           |         |              |            |           |              |
| 9                                                                                                    |                |                                                                               | มาตรวัดปรีมาณน้ำนมแบบสเกล   |                                           |              | 104,000.00                                    |        |           |         | 0.00         | 104,000.00 |           |              |
| 10                                                                                                    |                |                                                                               | รวมงบลงทุน                  |                                           |              | 104,000.00                                    | 0.00   | 0.00      | 0.00    | 0.00         | 104,000.00 |           |              |
| 11                                                                                                    | 2              | 2 0700600132 ศูนย์วิจัยเทคโนโลยีชีวภาพการย้ายฝากตัวอ่อนและเซลล์สืบพันธุ์สัตว์ |                             |                                           |              |                                               |        |           |         |              |            |           |              |
| 12                                                                                                    |                |                                                                               | งบลงทุน                     |                                           |              |                                               |        |           |         |              |            |           |              |
| 13                                                                                                    |                |                                                                               | ครุภัณฑ์งานบ้านงานครัว      |                                           |              |                                               |        |           |         |              |            |           |              |
| 14                                                                                                    |                |                                                                               | เครื่องต่                   | <b>ัดหญ้าแบบข้อแข็ง</b>                   | 2            | 19,000.00                                     |        |           |         | 0.00         | 19,000.00  |           |              |
| 15                                                                                                    |                |                                                                               | รวมงบลงทุน                  |                                           |              | 19,000.00                                     | 0.00   | 0.00      | 0.00    | 0.00         | 19,000.00  |           |              |
| 16                                                                                                    | 3              | 3 0700600128 ศูนย์วิจัยและผลิตน้ำเชื้อแช่แข็งพ่อพันธุ์ลำพญากลาง               |                             |                                           |              |                                               |        |           |         |              |            |           |              |
| 17                                                                                                    |                | งบดำเนินงาน                                                                   |                             |                                           |              |                                               |        |           |         |              |            |           | Ξ.           |
| 18                                                                                                    |                |                                                                               | จ้างเหมาบริ                 | การ                                       |              |                                               |        |           |         |              |            |           |              |
|                                                                                                    | + = amil.1 - < |                                                                               |                             |                                           |              |                                               |        |           |         |              |            |           |              |

รูปภาพที่ 28

#### หมายเหตุ :

 ให้ทุกหน่วยงานรายงานข้อมูลการเบิกจ่ายเงินรายได้จากการผลิตและจำหน่ายด้านปศุสัตว์ ผ่าน Google Sheet <u>ภายในวันที่ 5 ของเดือนถัดไป</u> โดยไม่ต้องส่งรายงานเป็นเอกสารทางไปรษณีย์ หรือทางไปรษณีย์ อิเล็กทรอนิกส์แต่อย่างใด

2. ห้ามแก้ไขจำนวนเงินหรือสูตรในช่องใด ๆ ที่ไม่ใช่ช่องสีฟ้าของหน่วยงานตัวเอง โดยเด็ดขาด

 หากบันทึกข้อมูลในเดือนใดไปแล้ว และต้องการแก้ไขรายการในเดือนก่อนหน้า ให้ติดต่อเจ้าหน้าที่ กลุ่มเงินทุนหมุนเวียนและเงินนอกงบประมาณ กองคลัง

# \*รายงานนี้เป็นการรายงานการเบิกจ่ายเงิน ไม่ใช่รายงานค่าใช้จ่ายประจำเดือน\*

หากมีประเด็นสงสัยประการใด โปรดติดต่อ กลุ่มเงินทุนหมุนเวียนและเงินนอกงบประมาณ กองคลัง คุณจิราวรรณ จิรัฐิติกาลตระกูล หมายเลขโทรศัพท์ 0 2653 4444 ต่อ 1667 คุณจารุวรรณ มาช่วย หมายเลขโทรศัพท์ 0 2653 4444 ต่อ 1665 e-mail : fund.nonbudget@gmail.com